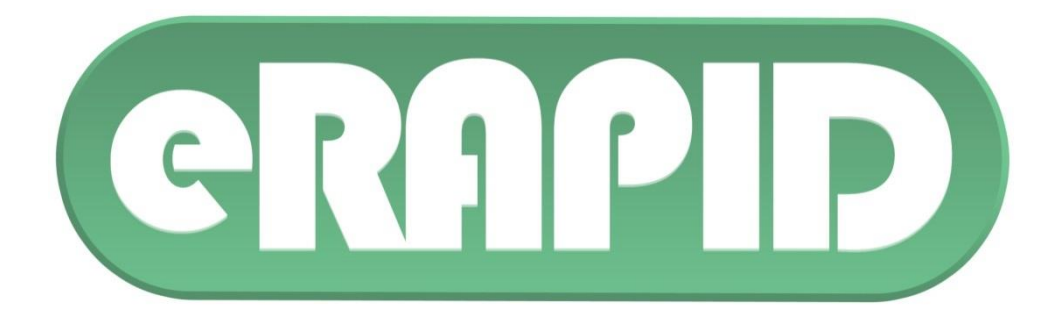

# eRAPID

# **Electronic patient self-Reporting of**

# Adverse-events:

# **Patient Information and aDvice**

A Step-by-Step User Guide

Version 1.3 16th May 2016

### Introduction to the eRAPID User Guide

Thank you for agreeing to help with the eRAPID research study. This guide provides a step by step description of how to log into the eRAPID system and report your symptoms during your cancer treatment. The guide is divided into the following sections:

Step 1: Finding the eRAPID website and logging in

- Step 2: Completing the eRAPID symptom report
- Step 3: eRAPID advice for symptom management
- Step 4: Additional symptom management advice on the eRAPID website

Step 5: Interpreting the graphs

#### Step 6: Viewing your previous responses

For support with logging in and using the eRAPID system, please contact the research team during normal office hours 9am-5pm, Monday-Friday:

Email:

Telephone:

#### Please remember:

- We would like you to complete the symptom report **every week** or more frequently if you feel unwell and want to receive advice on how to manage symptoms.
- Please try to complete the symptom report <u>even when you are</u> <u>feeling well</u> as this will help to provide a full record of your symptom experience.
- <u>The eRAPID system is not a replacement for usual care</u>. If you are concerned about any symptoms you are experiencing, please contact your medical team as usual.
- If you feel unwell and want to speak to the medical team please call St James's University Hospital on **Example 1** and ask for the Oncology Patient Enquires Bleepholder.

### Step 1: Finding the eRAPID website and logging in

- 1.1. To access the online symptom report you will need to go to the eRAPID webpage by either:
  - i) Typing 'eRAPID' into a search engine such as Google...

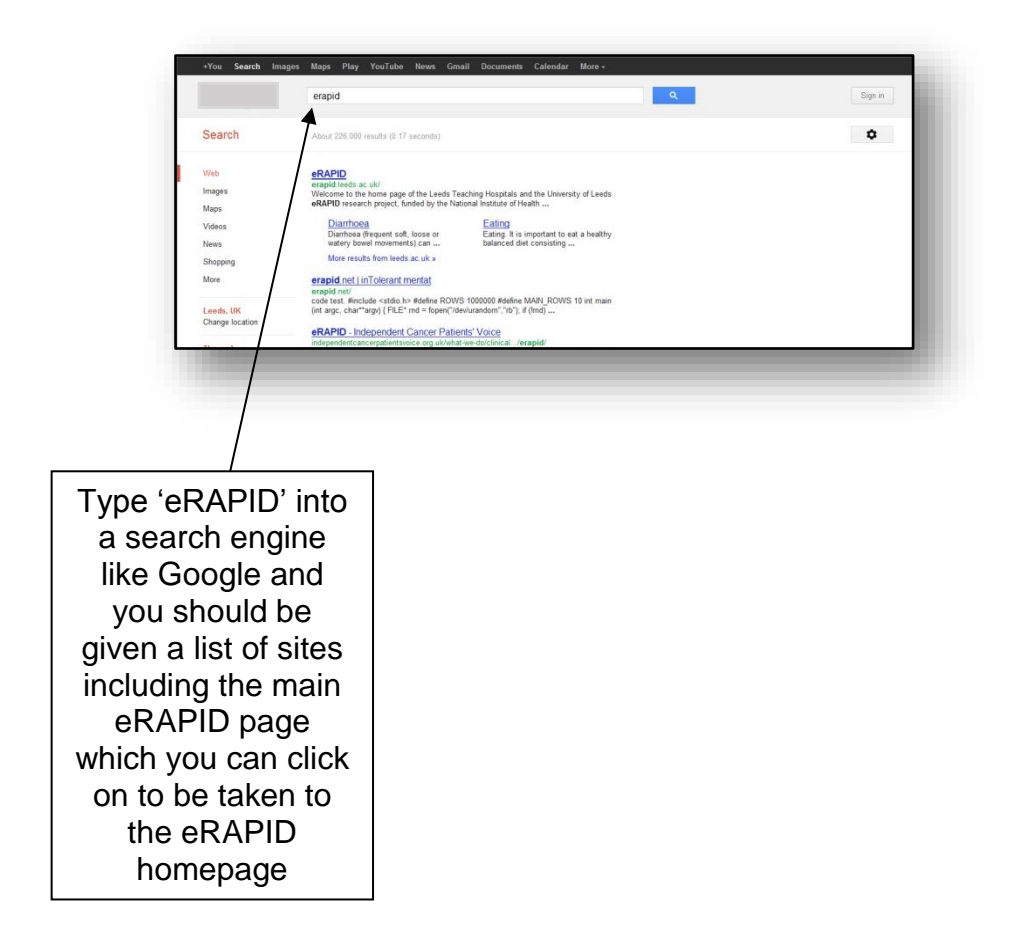

ii) Typing the eRAPID website address http://www.erapid.leeds.ac.uk/ into the address bar of an internet browser (for example Internet Explorer, Firefox etc.). For example:

| Image: Second Second | Enter                                                           |
|----------------------------------------------------------------------------------------------------|-----------------------------------------------------------------|
| Favorites                                                                                                    | hi v 🕅 v 💷 📾 v Pagev Safetyv Toolsv 🖗 v                         |
| Welcome to Yahoo! UK An experience that's made locally. <u>Need help?</u> Stay on Yahoo! UK                                                                                                    | Go to Y-shoo.com Close 💌                                        |
| Web Images Video News Shopping                                                                                                    | Type the address into the bar which                             |
| Scroll back for                                                                                                    | is usually at the top of your screen when you open the internet |

Once on the eRAPID website you should see the following page.

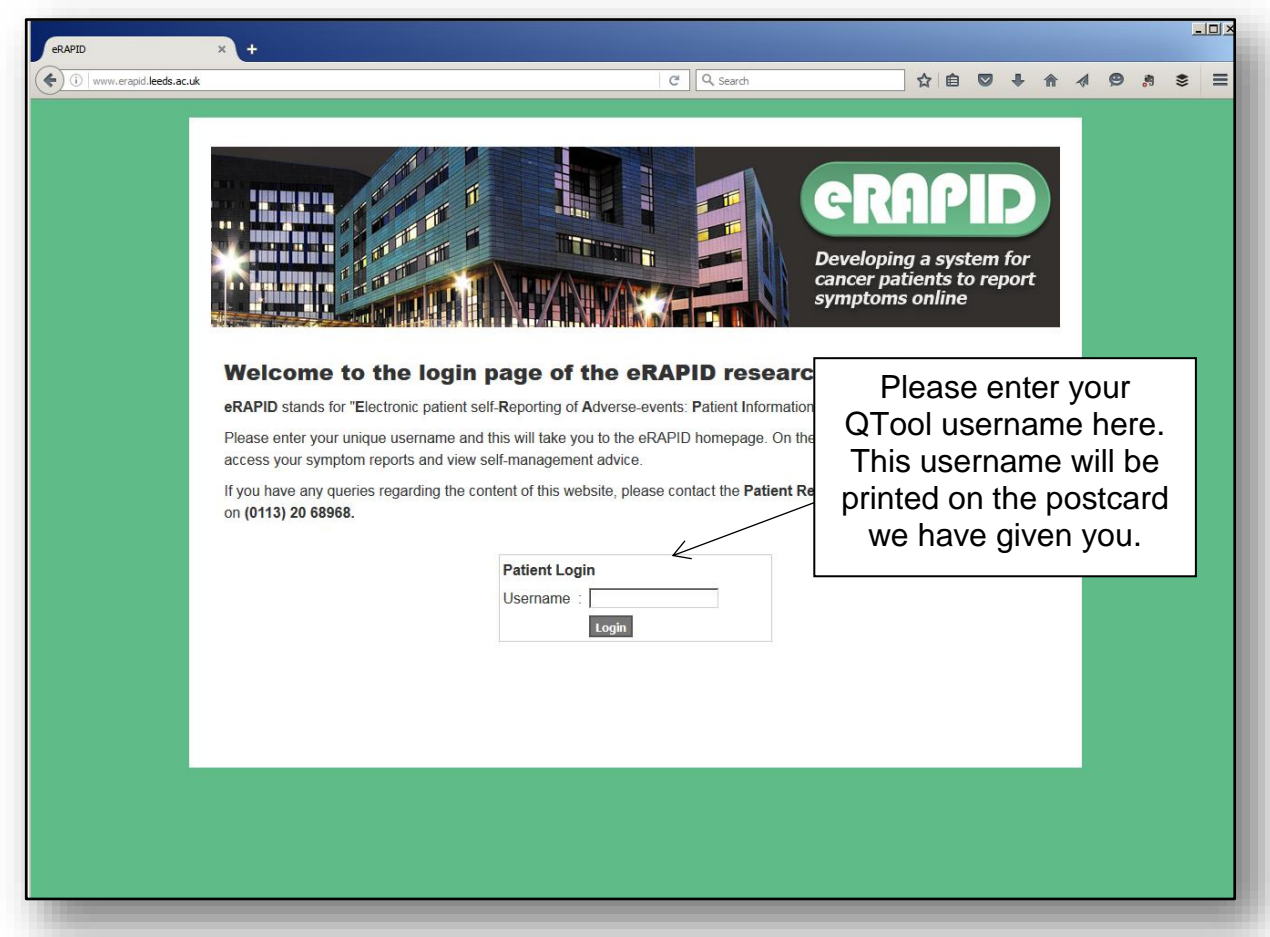

You will then be taken to the eRAPID homepage.

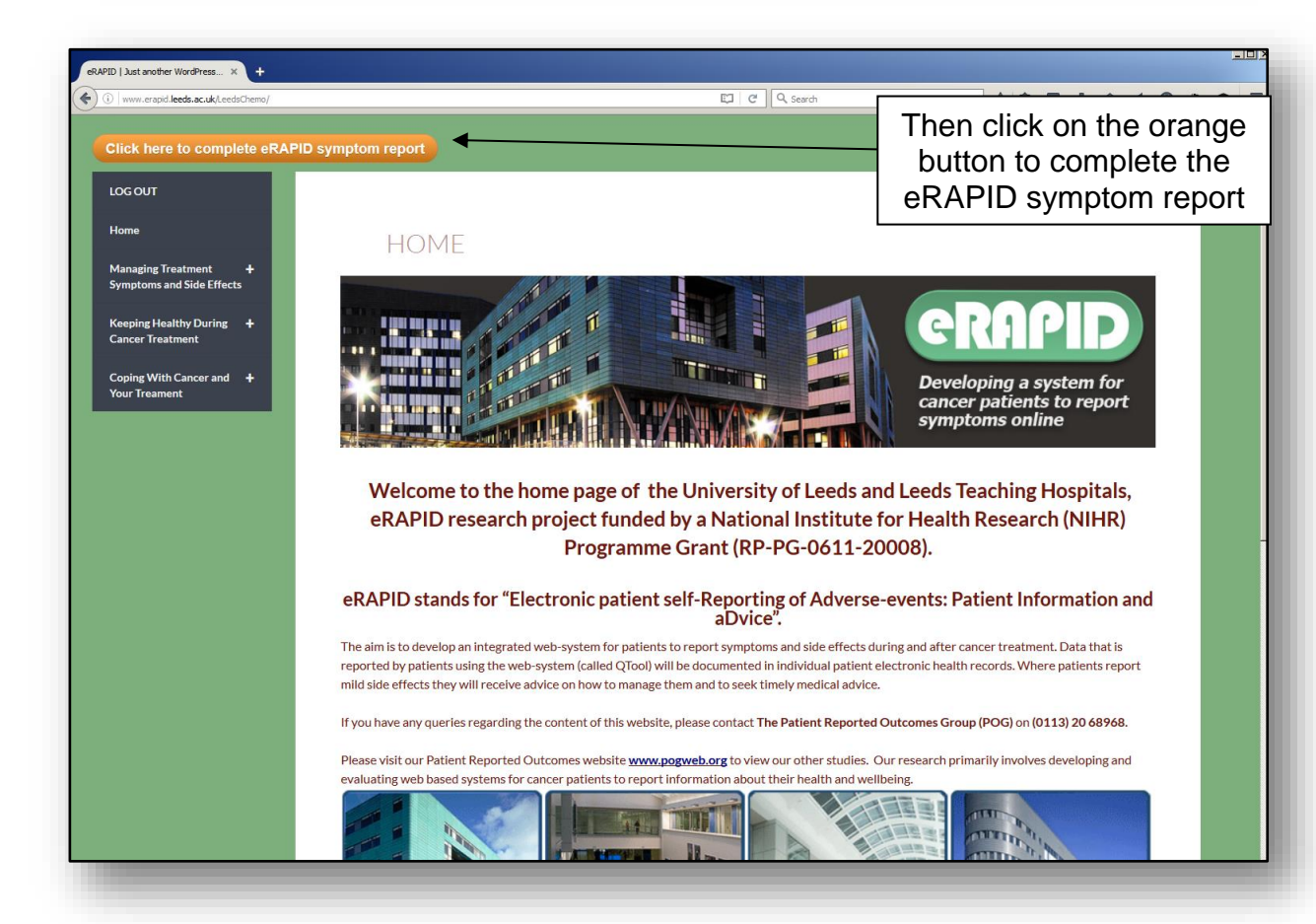

#### Mobile/Tablet Menu view

The eRAPID website is optimised for use with a mobile phone or tablet computer.

- 1. You can enter the menu by either clicking on the lined menu box in the top left corner, or swiping across the screen.
- 2. Click on the triangle arrows to open up the menus (Please note in the mobile/tablet version of the website you cannot open the menus by clicking directly onto the text).
- 3. Click on the name of the symptom/side effect you wish to view to enter that page.

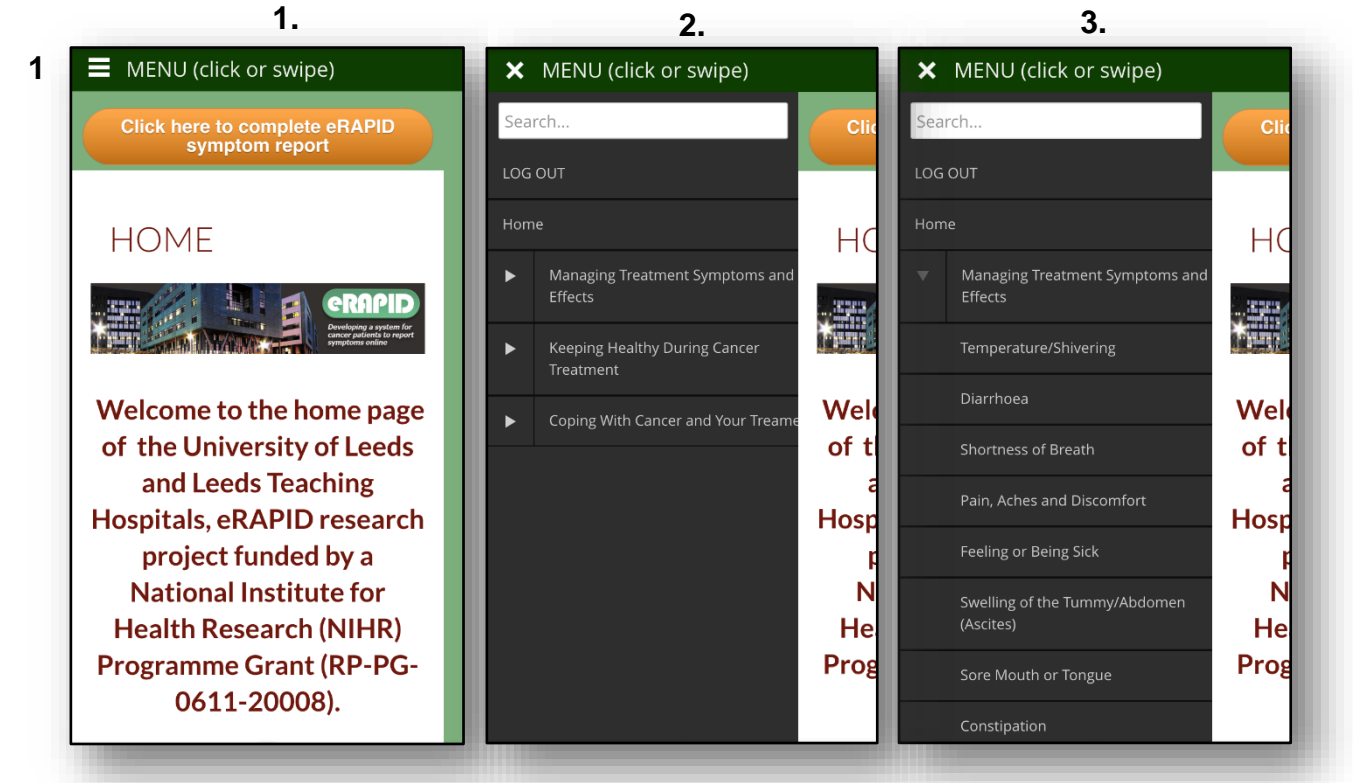

1.2. When you click on the orange button, this will open another window or another tab in your internet browser and you will then be taken to Q-Tool, our online website where you can log in to complete the symptom reports.

| Log On × +                                                              | <u>_[8] x</u>                                                                                                    |
|-------------------------------------------------------------------------|----------------------------------------------------------------------------------------------------|
| https://gtool.keds.ac.uk/Account/ParticipantLogOn/LTHT                  |                                                                                                    |
| Username:<br>Password:<br>Login<br>Forgotten your Username or Password? | Type your password into the relevant box<br>(your username should already be<br>entered). Make sure you type these <u>exactly</u><br>as they were given to you (using upper and<br>lower case letters where appropriate). |
| When you have successfully logged in,                                   | you should see the following page.                                                                                                    |

| Your Questionnaires       To change your account de such as your password, or to an email address, click on an email address, click on <i>Account</i> link at the top of the         Your Studies       Image: Studies         Your Previous Responses       Click here to view detailed responses and feedback.          | Welcome to QTool                              |                 |                    |                                |
|----------------------------------------------------------------------------------------------------|-----------------------------------------------|-----------------|--------------------|--------------------------------|
| Please complete the following questionnaires:       Closing date       Last completion t         eRAPID Symptom Report - Demo       No closing date       11 May 12:09 (5 d)         Your Studies         eRAPID Demo         Your Previous Responses         Click here to view detailed responses and feedback.         | -Your Questionnaires                          |                 |                    | To change your account de      |
| Closing date       Last completion t       an email address, click on Account link at the top of the         eRAPID Symptom Report - Demo       No closing date       11 May 12:09 (5 d)         Your Studies       eRAPID Demo         Your Previous Responses       Click here to view detailed responses and feedback. | Please complete the following questionnaires: |                 |                    | such as your password, or to   |
| eRAPID Symptom Report - Demo       11 May 12:09 (5 d)         Your Studies         (eRAPID Demo         Your Previous Responses         Click here to view detailed responses and feedback.                                                                                                    |                                               | Closing date    | Last completion t  | an email address, click on     |
| Your Studies                                                                                                    | eRAPID Symptom Report - Demo                  | No closing date | 11 May 12:09 (5 da | Account link at the top of the |
|                                                                                                    | Your Previous Responses                       | ack.            |                    |                                |

1.3. You should then see the following page. You have the option to add an email address to your account. The benefit of adding an email address is that if you ever forget your password, you can have a reminder emailed to yourself automatically. We will store your email address on a secure server and we will not share it with anyone else.

If you forget your password and you haven't added your email address to your account, you can contact us using the details on the front of this document, or on your eRAPID postcard and we can reset this for you.

| Your Account × +                    |                                                                                                    |                                                         |
|-------------------------------------|----------------------------------------------------------------------------------------------------|---------------------------------------------------------|
| A https://qtool.leeds.ac.uk/Account | ⊽ C<br>Demo∣ <u>Hom</u> e                                                                                                | To add an email<br>address to your<br>account click the |
| Your Accou                          | nt                                                                                                    | <i>Change</i> link here.                                |
| <u>Click here</u> to re             | turn to the homepage.                                                                                                    |                                                         |
| Email:                              | You haven't set an email address<br>Set your email address to recieve personalised feedback and to allow password reset. | Change                                                  |
| Password:                           | *****                                                                                                    | Change                                                  |
|                                     |                                                                                                    |                                                         |
|                                     |                                                                                                    |                                                         |
|                                     |                                                                                                    |                                                         |
|                                     |                                                                                                    |                                                         |
|                                     |                                                                                                    |                                                         |
|                                     |                                                                                                    |                                                         |

| ×                                                                                    | +                                                                                                    |                                                                                                    |                                                                                |                                                     |             |
|--------------------------------------------------------------------------------------|----------------------------------------------------------------------------------------------------|----------------------------------------------------------------------------------------------------|--------------------------------------------------------------------------------|-----------------------------------------------------|-------------|
| tool. <b>leeds.ac.uk</b> /Account/C                                                  | hangeEmail                                                                                                    | ▽ (                                                                                                    |                                                                                |                                                     | * *         |
|                                                                                      |                                                                                                    |                                                                                                    | Demo   <u> </u>                                                                | Home   Account   Log Out                            |             |
| Change                                                                               | mail                                                                                                    |                                                                                                    |                                                                                |                                                     |             |
|                                                                                      | Lindi                                                                                                    | address                                                                                                    |                                                                                |                                                     |             |
| -Email In                                                                            | formation                                                                                                    |                                                                                                    |                                                                                |                                                     |             |
| Email                                                                                |                                                                                                    | Enter your e                                                                                                    | mail addu                                                                      | ress in the                                         |             |
| johnsmith                                                                            | @hotmail.co                                                                                                    | first text box                                                                                                    | and the                                                                        | n again in                                          |             |
| johnsmith                                                                            | @hotmail.co                                                                                                    | the secon                                                                                                    | d box to o                                                                     | confirm.                                            |             |
| Submit                                                                               |                                                                                                    | Click on th                                                                                                    | ne Submi                                                                       | t button.                                           |             |
|                                                                                      |                                                                                                    |                                                                                                    |                                                                                |                                                     |             |
|                                                                                      |                                                                                                    |                                                                                                    |                                                                                |                                                     |             |
|                                                                                      |                                                                                                    |                                                                                                    |                                                                                |                                                     |             |
|                                                                                      |                                                                                                    |                                                                                                    |                                                                                |                                                     |             |
|                                                                                      |                                                                                                    |                                                                                                    |                                                                                |                                                     |             |
|                                                                                      |                                                                                                    |                                                                                                    |                                                                                |                                                     |             |
|                                                                                      |                                                                                                    |                                                                                                    |                                                                                |                                                     |             |
|                                                                                      |                                                                                                    |                                                                                                    |                                                                                |                                                     |             |
|                                                                                      |                                                                                                    |                                                                                                    |                                                                                |                                                     |             |
|                                                                                      |                                                                                                    |                                                                                                    |                                                                                |                                                     |             |
| ×                                                                                    | •                                                                                                    |                                                                                                    |                                                                                |                                                     |             |
| /qtool. <b>leeds.ac.uk</b> /Account                                                  | +                                                                                                    | ▼                                                                                                    | ¢][                                                                            | P & E                                               | 3 🖡 1       |
| X<br>/qtool. <b>leeds.ac.uk</b> /Account                                             | +                                                                                                    | ~                                                                                                    | e<br>Demo                                                                      | 오 ☆ @<br>Home   Account   Log Ot                    | a 🖡 1<br>It |
| X<br>/qtool. <b>leeds.ac.uk</b> /Account                                             | +                                                                                                    | ~                                                                                                    | e<br>Demo                                                                      | P ☆ ∉<br>Home   Account   Log_Ot                    | a ♣ 1<br>ut |
| X<br>/qtool. <b>leeds.ac.uk</b> /Account                                             | +<br>• Email changed suc                                                                                                    | ⊽<br>cessfully.                                                                                                    | C Demo                                                                         | P ☆ ∉<br>Home   Account   Log_Ou                    | a 🗣 1<br>ut |
| /qtool.leeds.ac.uk/Account<br>Your Ac                                                | +<br>• Email changed suc                                                                                                    | ⊂<br>cessfully.                                                                                                    | <u>e</u><br>Demo                                                               | ₽ ☆ ਵ<br>Home   Account   Log Ot                    | a 🌲 ·       |
| x<br>/qtool.leeds.ac.uk/Account<br>Your Acc<br><u>Click here</u>                     | Email changed succount to return to the homepage.                                                                                                    | ⊂<br>cessfully.                                                                                                    | ر م<br>Demo                                                                    | 오 ☆ (ਛ<br>Home   Account   Log Ot                   | a 🗣 :       |
| x<br>/qtool.leeds.ac.uk/Account<br>Your Account<br><u>Click here</u>                 | Email changed success     count     to return to the homepage.     johnsmith@hotmail.com                                                                                                    | ⊂<br>cessfully.                                                                                                    | <u>c</u><br>Demo                                                               | P ☆ de<br>Home   Account   Log Ou                   | a 🗣         |
| x<br>(qtool.leeds.ac.uk/Account<br>Your Acc<br><u>Click here</u><br>En               |                                                                                                    | cessfully.<br>n<br>ecieve personalised feedback and to allow passwo                                                       | C Demo                                                                         | P ☆   ∉<br>Home   Account   Log_Ot                  | a 🗣 :       |
| x<br>(tool leeds.ac.uk/Account<br>Your Account<br><u>Click here</u><br>En<br>Passwo  | +  Email changed success  Count to return to the homepage.  iphnsmith@hotmail.com set your email address to re  ord: ******                                                                                                    | The cessfully.                                                                                                    | C Demo                                                                         | P ☆ ■ Home   Account   Log_Ou Change Change         | a I         |
| x<br>(qtool.leeds.ac.uk/Account<br>Your Acc<br><u>Click here</u><br>En<br>Passwo     | +   Email changed success  Count to return to the homepage. ail: johnsmith@hotmail.com set your email address to reford: ******                                                                                                    | cessfully.                                                                                                    | c<br>Demo  <br>ord reset.                                                      | P ☆   ∉<br>Home   Account   Log Or                  | a 🖡         |
| x<br>/qtool.leeds.ac.uk/Account<br>Your Account<br><u>Click here</u><br>En<br>Passwo | +  Email changed success  Count to return to the homepage.  ail: johnsmith@hotmail.com Set your email address to re  ord: ******                                                                                                    | n<br>ecessfully.<br>You can also chang<br>password at any tin<br>the Account page T                                       | c Demo  <br>Demo  <br>rd reset.                                                | P ☆ ■ Home   Account   Log Ou Change Change         | a +<br>.t   |
| x<br>/(tool.leeds.ac.uk/Account<br>Your Acc<br><u>Click here</u><br>En<br>Passwo     | +<br>Email changed success<br>count<br>to return to the homepage.<br>nail: johnsmith@hotmail.com<br>set your email address to re<br>ord: ******                                                                                                    | cessfully.<br>You can also chang<br>password at any tin<br>the <i>Account</i> page. T                                     | d reset.                                                                       | P ☆   €<br>Home   Account   Log Ot<br>Change Change |             |
| x<br>Iqtool.leeds.ac.uk/Account<br>Your Account<br><u>Click here</u><br>Em<br>Passwo | Email changed success     Count     to return to the homepage.     ioinsmith@hotmail.com     set your email address to re ord: ******                                                                                                    | The<br>cessfully.<br>You can also chang<br>password at any tin<br>the <i>Account</i> page. T<br>click on the <i>Chang</i> | c Demo  <br>Demo  <br>rd reset.<br>ge your<br>ne from<br>jo do so,<br>ye link. | P ☆ ■ Home   Account   Log Ou                       |             |
| x<br>/qtod.leeds.ac.uk/Account<br>Your Acc<br><u>Click here</u><br>En<br>Passwo      |                                                                                                    | r<br>cessfully.<br>You can also chang<br>password at any tin<br>the <i>Account</i> page. T<br>click on the <i>Chang</i>   | ard reset.                                                                     | P ☆<br>Home   Account   Log Ot  Change Change       |             |
| /(tool.leeds.ac.uk/Account<br>Your Acc<br>Click here<br>En<br>Passwo                 | +<br>Email changed success<br>count<br>to return to the homepage.<br>ail: johnsmith@hotmail.com<br>set your email address to re<br>ord: ******                                                                                                    | r<br>cessfully.<br>You can also chang<br>password at any tin<br>the <i>Account</i> page. T<br>click on the <i>Chang</i>   | c Demo  <br>Demo  <br>rd reset.<br>ge your<br>ne from<br>fo do so,<br>ge link. | P ☆   ∉<br>Home   Account   Log Ot                  |             |
| x<br>Your Ac<br><u>Click here</u><br><u>Passwo</u>                                   | Email changed success     Email changed success     count     to return to the homepage.     iohnsmith@hotmail.com     set your email address to re     ord: ******                                                                                                    | r<br>cessfully.<br>You can also chang<br>password at any tin<br>the <i>Account</i> page. T<br>click on the <i>Chang</i>   | c Demo  <br>Demo  <br>ord reset.<br>ge your<br>ne from<br>o do so,<br>ge link. | P ☆<br>Home   Account   Log_Ou<br>Change<br>Change  |             |
| x<br>/(tool leeds.ac.uk/Account<br>Click here<br>En<br>Passwo                        | territe in the second second sec | cessfully.<br>You can also chang<br>password at any tin<br>the <i>Account</i> page. T<br>click on the <i>Chan</i> g       | c<br>Demo  <br>and reset.<br>ge your<br>ne from<br>to do so,<br>ge link.       | P ☆ I €<br>Home   Account   Log Ot                  |             |

You should then see the following page.

| ttps://qtool. <b>leeds.ac.uk</b> /Account/ParticipantChangePassword | マで 2 ☆ 自 手 合                                                                                                    |
|---------------------------------------------------------------------|----------------------------------------------------------------------------------------------------|
|                                                                     | Demo   <u>Home</u>   <u>Account</u>   <u>Log Out</u>                                                                                                    |
| Change Password                                                     |                                                                                                    |
| Use the form below to change your passw                             | vord.                                                                                                    |
| Password Information                                                |                                                                                                    |
| Current password                                                    | Please enter your current password<br>first, and then the password that you<br>would like to change it to. Then<br>confirm your new password and<br>click the <i>Change Password</i> button. |
|                                                                     |                                                                                                    |
|                                                                     |                                                                                                    |
|                                                                     |                                                                                                    |
|                                                                     |                                                                                                    |
|                                                                     |                                                                                                    |
|                                                                     |                                                                                                    |
|                                                                     |                                                                                                    |
|                                                                     |                                                                                                    |

### **Step 2: Completing the eRAPID symptom report**

2.1 When you have successfully logged in you will be able to see the symptom report available to complete.

| https://qtool.leeds.ac.uk                        |                 | C Q Search                | ☆ 🖻 🛡 🖡 🛧 😕 🦛 📚 🚍              |
|--------------------------------------------------|-----------------|---------------------------|--------------------------------|
|                                                  |                 | Der                       | mo1   Home   Account   Log Out |
| Welcome to QTool                                 |                 |                           | Click the Star                 |
| -Your Questionnaires                             |                 |                           | button to begin                |
| Please complete the following questionnaires:    |                 |                           |                                |
|                                                  | Closing date    | Last completion time      |                                |
| eRAPID Symptom Report - Demo                     | No closing date | 11 May 12:09 (5 days ago) | Start                          |
|                                                  |                 |                           |                                |
|                                                  |                 |                           |                                |
| Your Studies                                     |                 |                           |                                |
| eRAPID Demo                                      |                 |                           |                                |
|                                                  |                 |                           |                                |
| Your Previous Responses                          |                 |                           |                                |
| Click here to view detailed responses and feedba | ack.            |                           |                                |
|                                                  |                 |                           |                                |
|                                                  |                 |                           |                                |
|                                                  |                 |                           |                                |
|                                                  |                 |                           |                                |
|                                                  |                 |                           |                                |
|                                                  |                 |                           |                                |

Questions will appear on the page one at a time. Please have a go at answering each one, and then use the *Next* button to move to the next question.

| Lieeds.ac.uk/TaleQuestionnaire/19a57997.44db-4f44-b951.4990bd00d355/page2       ♥ ⑦       ♪ ♪ ♪ ♪ ♪ ♪ ♪ ♪ ♪ ♪ ♪ ♪ ♪ ♪ ♪ ♪ ♪ ♪ ♪                                                                                                    | e: eRAPID ques × +                                                                   |                                                      |          |
|----------------------------------------------------------------------------------------------------|--------------------------------------------------------------------------------------|------------------------------------------------------|----------|
| eRAPID questionnaire   Page 2 of 12   During the past week:   Have you felt sick (nauseous or queasy)?    No    I felt sick but I was able to eat and drink the SAME AMOUNT and type of foods as usual    I felt sick and I ate or drank LESS THAN usual or changed what I ate or drank    Previous page Next page                           | ol. <b>leeds.ac.uk</b> /TakeQuestionnaire/19a57997-84db-4f44-b951-8950bd00d355/page2 | ▼C 2 2 2 2 2 2 2 2 2 2 2 2 2 2 2 2 2 2 2             | ÷        |
| Page 2 of 12  During the past week: Have you f <u>ult</u> sick (nauseous or queasy)?  No  I felt sick but I was able to eat and drink the SAME AMOUNT and type of foods as usual I felt sick and I ate or drank LESS THAN usual or changed what I ate or drank I felt sick and was not able to eat or drink  Previous page  Next page        |                                                                                      | Demo   <u>Home</u>   <u>Account</u>   <u>Log Out</u> |          |
| Page 2 of 12  During the past week: Have you <u>felt</u> sick (nauseous or queasy)?  No  I felt sick but I was able to eat and drink the SAME AMOUNT and type of foods as usual  I felt sick and I ate or drank LESS THAN usual or changed what I ate or drank  I felt sick and was not able to eat or drink  Previous page  Next page       | eRAPID questionnaire                                                                 |                                                      | <u>_</u> |
| During the past week:         Have you felt sick (nauseous or queasy)?         No         I felt sick but I was able to eat and drink the SAME AMOUNT and type of foods as usual         I felt sick and I ate or drank LESS THAN usual or changed what I ate or drank         I felt sick and was not able to eat or drink    Previous page |                                                                                      | Page 2 of 12                                         | J        |
| Have you <u>felt</u> sick (nauseous or queasy)? <ul> <li>No</li> <li>I felt sick but I was able to eat and drink the SAME AMOUNT and type of foods as usual</li> <li>I felt sick and I ate or drank LESS THAN usual or changed what I ate or drank</li> <li>I felt sick and was not able to eat or drink</li> </ul> Previous page            | During the past week:                                                                |                                                      |          |
| <ul> <li>No</li> <li>I felt sick but I was able to eat and drink the SAME AMOUNT and type of foods as usual</li> <li>I felt sick and I ate or drank LESS THAN usual or changed what I ate or drank</li> <li>I felt sick and was not able to eat or drink</li> </ul> Previous page                                                            | Have you <u>felt</u> sick (nauseous or queasy)?                                      |                                                      |          |
| <ul> <li>Thet sick but I was able to eat and unite the SAME AMOUNT and type of roots as usual</li> <li>I felt sick and I ate or drank LESS THAN usual or changed what I ate or drank</li> <li>I felt sick and was not able to eat or drink</li> </ul> Previous page                                                                          | No I falt cick but I was able to get and drink the SAME AMOUNT                       | NT and type of foods as usual                        |          |
| I felt sick and was not able to eat or drink  Previous page  Next page                                                                                                    | <ul> <li>I felt sick and I ate or drank LESS THAN usual or changed</li> </ul>        | what I ate or drank                                  |          |
| Previous page Next page                                                                                                    | I felt sick and was not able to eat or drink                                         |                                                      |          |
| Previous page Next page                                                                                                    |                                                                                      |                                                      |          |
| i revious page                                                                                                    | Provinus nage                                                                        | Next page                                            |          |
|                                                                                                    | Frevious page                                                                        | Next page                                            |          |
|                                                                                                    |                                                                                      |                                                      |          |
|                                                                                                    |                                                                                      |                                                      |          |
|                                                                                                    |                                                                                      |                                                      |          |
|                                                                                                    |                                                                                      |                                                      |          |
|                                                                                                    |                                                                                      |                                                      |          |
|                                                                                                    |                                                                                      |                                                      |          |

| eRAPID questionnaire                                                                                                    | Page 3 of 12 | 2                                                                                                    |
|----------------------------------------------------------------------------------------------------|--------------|----------------------------------------------------------------------------------------------------|
| During the past week:<br>Have you been sick (vomited)?<br>No<br>I have vomited 1 - 2 times in a 24 hour period<br>I have vomited 3 - 5 times in a 24 hour period<br>I have vomited 6 or more times in a 24 hour period<br>Is this a current problem or has it now improved?<br>This is a current problem for me<br>I have experienced this problem in the last 7 days but it has now improved? | ved          | If you report a seve<br>symptom, we may<br>you whether this is<br>current problem for<br>or if it has now impro |
| Previous page                                                                                                    |              | Next page                                                                                                    |

| eRAPID gynae demo                                                                                                    | immediate medical attention,<br>will be advised to contact th<br>bospital. We ask you to conti    |
|----------------------------------------------------------------------------------------------------|---------------------------------------------------------------------------------------------------|
| During the past week:<br>Have you <u>felt</u> sick (nauseous or queasy)?<br>No                                                                                                    | with the report if you feel able<br>the information you provide wi<br>useful for the medical team |
| <ul> <li>I felt sick and I ate or drank LESS THAN usual or changed what I ate o</li> </ul>                                                                                                    | r drank                                                                                           |
| I felt sick and was not able to eat or drink                                                                                                    |                                                                                                   |
| Is this a current problem or has it now improved?                                                                                                    |                                                                                                   |
| This is a current problem for me                                                                                                    |                                                                                                   |
| $\bigcirc$ I have experienced this problem in the last 7 days but it has now improved the second second se | oved                                                                                              |
| You have indicated a serious problem in this area. We recommend that you your symptoms with the medical team (St James's University Hospital 0113 Patient Enquiries Bleep Holder).                                                                                                    | contact the hospital now to discuss<br>243 3144 and ask for the Oncology                          |
| Before you contact the hospital and if you feel able, please complete the rer                                                                                                    | naining questions.                                                                                |
|                                                                                                    | Next page                                                                                         |

2.2 After completing the questions, you will then be given the chance to describe any further symptoms that were not covered previously...

| RAPID symptom report         of are we have asked you about pain, fatigue, your physical ability, nausea, vomitand, one mouth, temperature, chils, constipation, diarrhoea, appetite and sleep.         ave you had other side effects, not listed here!         Ne         Yes         Previous page                                                                                                    |                                                                               |                                                                                                    |                                                                                                    |                                                                                         | Patient1                                                                                                    | Home   Account   Lo                                                                                                    | og Out                                                                                                    |
|----------------------------------------------------------------------------------------------------|-------------------------------------------------------------------------------|----------------------------------------------------------------------------------------------------|----------------------------------------------------------------------------------------------------|-----------------------------------------------------------------------------------------|----------------------------------------------------------------------------------------------------|----------------------------------------------------------------------------------------------------|----------------------------------------------------------------------------------------------------|
| Previous page          Previous page       Next page         Previous page       Next page                                                                                                    | eRAF                                                                          | PID symptom                                                                                                    | n report                                                                                                    | Daga 12                                                                                 | of 15                                                                                                    |                                                                                                    |                                                                                                    |
| o far we have asked you about pain, fatigue, your physical ability, nausea, vomiting,<br>bere mouth, temperature, chills, constipation, diarrhoea, appetite and sleep.<br>ave you had other side effects, not listed here?<br>No<br>Yes<br>Previous page<br>Next page<br>Next page<br>Next page<br>If the symptom your select it here.<br>select it here.<br>symptom is not list<br>Page 13 of 15<br>Page 13 of 15<br>Page 13 of 15<br>Page 13 of 15<br>Page 13 of 15<br>Page 13 of 15<br>Page 13 of 15<br>Page 13 of 15<br>Page 13 of 15<br>If the symptom your is not list<br>Not write a Constraint of these below. Individual advice for<br>hospital.<br>1)<br>If you are concerned and would like advice on these new, please of<br>No wand worsening shortness of breath<br>Page 13 of 15<br>If you are concerned and would like advice on these new, please of<br>No the symptom you be of the stream of the symptom you be en experience<br>1)<br>If you are concerned and would like advice on these new, please of<br>1)<br>If you are concerned and would like advice on these new, please of<br>1)<br>If you are concerned and would like advice on these new, please of<br>1)<br>If you are concerned and would like advice on these new, please of<br>1)<br>If you are concerned and would like advice on these new, please of<br>1)<br>If the symptom your arms<br>If you are concerned and would like advice on these new, please of<br>No the symptom your arms<br>If you are concerned and would like advice on these new, please of<br>1)<br>Other (please specify)<br>Please specify other side effect                                                                                                    |                                                                               |                                                                                                    |                                                                                                    | Page 13                                                                                 | 0112                                                                                                    |                                                                                                    |                                                                                                    |
| ave you had other side effects, not listed here?   No   Yes   Previous page   Next page   Previous page   Next page   If the symptom yo been experiencing select it here. symptom is not liss of the sprovided here, but your medical team will be able to see that you to five of these below. Individual advice for be provided here, but your medical team will be able to see that you to five of these below. Individual advice for be provided here, but your medical team will be able to see that you to five of these below. Individual advice for be provided here, but your medical team will be able to see that you for you to write a co of the symptom yo been experiencing select it here. Symptom is not liss of the symptom is not liss of the select your records. If you are concerned and would like advice on these now, please color you to write a co of the symptom yo been experiencing select it here. Symptom is not liss of the symptom is not liss of the symptom is not liss of the symptom you to write a co of the symptom you to write a co of the symptom you                                                                                                    | So far<br>sore m                                                              | we have asked yo<br>nouth, temperatur                                                                                                    | ou about pain, fa<br>re, chills, constip                                                                                                    | atigue, your p<br>pation, diarrh                                                        | ohysical abili<br>oea, appetit                                                                                                    | ty, nausea, vom<br>e and sleep.                                                                                               | iiting,                                                                                                    |
| <ul> <li>No</li> <li>Yes</li> <li>Previous page</li> <li>Next page</li> <li>Rest page</li> <li>Patient1 [br]</li> <li>Page 13 of 15</li> <li>Frace tell us about up to five of these below. Individual advice for be provided here, but your medical team will be able to see that you records.</li> <li>If you are concerned and would like advice on these now, please of the symptom test of the symptom test of the sy</li></ul>                          | lave y                                                                        | ou had other side                                                                                                    | e effects, not list                                                                                                    | ed here?                                                                                |                                                                                                    |                                                                                                    |                                                                                                    |
| Yes      Previous page     Next page      Reveal and a second second secon     |                                                                               | No                                                                                                    |                                                                                                    |                                                                                         |                                                                                                    |                                                                                                    |                                                                                                    |
| Previous page       Next page         Previous page       Previous page                                                                                                    | 0                                                                             | Yes                                                                                                    |                                                                                                    |                                                                                         |                                                                                                    |                                                                                                    |                                                                                                    |
| Patient1 [Hor         Patient1 [Hor         Place 13 of 15         Place tell us about up to five of these below. Individual advice for be provided here, but your medical team will be able to see that you trouble with these issues next time they check your records.         If you are concerned and would like advice on these now, please conspirat.         1)         leg weakness setures or fits passing out medical team team of the advice of the symptom symptom sympton sympton symptom symptom symptom symptom sympton sym                                                                                                    | -                                                                             | Previous page                                                                                                    |                                                                                                    |                                                                                         |                                                                                                    | Next page                                                                                                    |                                                                                                    |
| Patient1 Her         Page 13 of 15         Places tell us about up to five of these below. Individual advice for be provided here, but your medical team will be able to see that you trouble with these issues next time they check your records.         If you are concerned and would like advice on these now, please conditionation of the symptom the advice on these now, please conditionation of the symptom to the section at injection site pain along the veins of your arms other (please specify)         1)       1)         If you are concerning shortness of breath reaction at injection site point on the section of the symptom to be advice or these now, please conditionation of your arms other (please specify)       1)         If you are concerning shortness of breath reaction at injection site pain along the veins of your arms other (please specify)       1)         Other (please specify)       1)         If you are concerning shortness of breath reaction at injection site pain along the veins of your arms other (please specify)       1)                                                                                                    |                                                                               |                                                                                                    |                                                                                                    |                                                                                         |                                                                                                    |                                                                                                    |                                                                                                    |
| Image: Provided intervention of the section of the section of the                               |                                                                               |                                                                                                    |                                                                                                    |                                                                                         |                                                                                                    |                                                                                                    |                                                                                                    |
| Prevent Magnement of the spectral spectral spec |                                                                               |                                                                                                    |                                                                                                    |                                                                                         |                                                                                                    |                                                                                                    |                                                                                                    |
| Patient1   Ho         Patient1   Ho         Patient1   Ho         Patient1   Ho         Patient1   Ho         Provided here, but your medical team will be able to see that you rouble with these issues next time they check your records.         If you are concerned and would like advice on these now, please co hospital.         1)         leg weakness seizures or fits passing out new and workers of your arms Other (please specify)         1)         In work work work of your arms Other (please specify)         1)         Other (please specify)         4)                                                                                                    |                                                                               |                                                                                                    |                                                                                                    |                                                                                         |                                                                                                    |                                                                                                    |                                                                                                    |
| Patient1   to       Patient1   to         eRAPID symptom report       Page 13 of 15         Please tell us about up to five of these below. Individual advice for be provided here, but your medical team will be able to see that you trouble with these issues next time they check your records.       If the symptom is not lis 'Other'. This will bring up for you to write a co of the symptom you to write a co of the symptom you to write a co of the symp                                                                                                    |                                                                               |                                                                                                    |                                                                                                    |                                                                                         |                                                                                                    |                                                                                                    |                                                                                                    |
| Image: contract of the contract of the contract                               |                                                                               |                                                                                                    |                                                                                                    |                                                                                         |                                                                                                    |                                                                                                    |                                                                                                    |
| Image: contract of the contract of the contract                               |                                                                               |                                                                                                    |                                                                                                    |                                                                                         |                                                                                                    |                                                                                                    |                                                                                                    |
| Patient1   Market         eRAPID symptom report         Page 13 of 15         Page 13 of 15         Place tell us about up to five of these below. Individual advice for be provided here, but your medical team will be able to see that you trouble with these issues next time they check your records.         If you are concerned and would like advice on these now, please concerned and would like advice on these now, please concerned and theterned to theterned to theterned to theterned to theterned to thet                                                                                                    |                                                                               |                                                                                                    |                                                                                                    |                                                                                         |                                                                                                    |                                                                                                    |                                                                                                    |
| Patient1   Her         eRAPID symptom report         Page 13 of 15         Please tell us about up to five of these below. Individual advice for be provided here, but your medical team will be able to see that you trouble with these issues next time they check your records.         If you are concerned and would like advice on these now, please co hospital.         1)         leg weakness seizures or fits passing out new and worsening shortness of breath reaction at injection site paid of your arms Other (please specify)         1)         1)         leg weakness seizures or fits passing out new and worsening shortness of breath reaction at injection site paid of your arms Other (please specify)         1)         1)         1)         1)         1)         1)         1)         1)         1)         1)         1)         1)         1)         1)         1)         1)         1)         1)         1)         1)         1)         1)         1)         1)         1)         1)         1)         1)         1) <th></th> <th></th> <th></th> <th></th> <th></th> <th></th> <th></th>                                                                                                    |                                                                               |                                                                                                    |                                                                                                    |                                                                                         |                                                                                                    |                                                                                                    |                                                                                                    |
| Patient1 Hz       If the symptom y been experiencing select it here.         Please tell us about up to five of these below. Individual advice for be provided here, but your medical team will be able to see that you trouble with these issues next time they check your records.       If you are concerned and would like advice on these now, please concerned and would like advice on these now, please concerned and these concerned and                                                                            |                                                                               |                                                                                                    | -                                                                                                    | -                                                                                       | -                                                                                                    | _                                                                                                    | -                                                                                                    |
| If the symptom report         Page 13 of 15         Please tell us about up to five of these below. Individual advice for be provided here, but your medical team will be able to see that you trouble with these issues next time they check your records.         If you are concerned and would like advice on these now, please condocted and would like advice on these now, please condocted at a symptom you to write a condocted at a symptom you to write a condocted at the symptom you to write a condocted at a symptom you to write a condocted at a symptom you to write a condocted at a symptom you to write a condocted at a symptom you to write a condocted at a symptom you to write a condocted at a symptom you to write a condocted at a symptom you to write a condocted at a symptom you to write a condocted at a symptom you to write a condocted at a symptom you to write a condocted at a symptom you to write a condocted at a symptom you to write a condocted at a symptom you t                                                                                                    | vs://qtool. <b>x-lab</b>                                                      | <b>psystems.co.uk</b> /TakeQuestionnaire/b4c8e025                                                                                                    | 9-229c-40f4-9329-496de559cfaf/page13                                                                                                    |                                                                                         | $\bigwedge_{i=1}^{A} \nabla \mathcal{C}$                                                                                                    |                                                                                                    | D- † A @                                                                                                    |
| eRAPID symptom report       Page 13 of 15       Select it here.         Please tell us about up to five of these below. Individual advice for be provided here, but your medical team will be able to see that you trouble with these issues next time they check your records.       This will bring up for you to write a conspiration of the symptom you to write a conspiration of the symptom you to write a conspirating of the symptom you to write a conspination                                                                                    | s://qtool.x-lab                                                               | systems.co.uk/TakeQuestionnaire/b4c8e02                                                                                                    | 9-229c-4014-9329-496de559cfaf/page13                                                                                                    |                                                                                         | 습 ᢦ c<br>Patient1   <u>Hor</u>                                                                                                    | P                                                                                                    | ⊡• ↓ ♠ ®                                                                                                    |
| Page 13 of 15<br>Please tell us about <b>up to five</b> of these below. Individual advice for<br>be provided here, but your medical team will be able to see that you<br>trouble with these issues next time they check your records.<br>If you are concerned and would like advice on these now, please co<br>hospital.<br>1)<br>leg weakness<br>seizures or fits<br>passing out<br>new and worsening shortness of breath<br>reaction at injection site<br>pain along the veins of your arms<br>Other (please specify)<br>4)<br>1)<br>1)<br>1)<br>1)<br>1)<br>1)<br>1)<br>1)<br>1)<br>1                                                                                                    | s://qtool.x-lab                                                               | osystems.co.uk/TakeQuestionnaire/bHc8e025                                                                                                    | 9-229c-4044-9329-496de559cfaf/pagel3                                                                                                    |                                                                                         | <u>☆</u> ⊽ ♂<br>Patient1   <u>Hor</u>                                                                                                    | If the syr                                                                                                    | nptom yc                                                                                                    |
| Please tell us about <b>up to five</b> of these below. Individual advice for<br>be provided here, but your medical team will be able to see that you<br>trouble with these issues next time they check your records.<br>If you are concerned and would like advice on these now, please co<br>hospital.<br>1)<br>leg weakness<br>seizures or fits<br>passing out<br>new and worsening shortness of breath<br>reaction at injection site<br>pain along the veins of your arms<br>Other (please specify)<br>4)<br>()<br>()<br>()<br>()<br>()<br>()<br>()<br>()<br>()<br>(                                                                                                    | s://qtool.x-lab<br>eF                                                         | systems.co.uk/TakeQuestionnaire/b4c8d22                                                                                                    | 9-229c-4044-9329-496de559cfat/page13<br>mreport                                                                                                    |                                                                                         | ☆ ▼ C<br>Patient1   <u>Hor</u>                                                                                                    | If the syr<br>been expe                                                                                                    | nptom yo<br>eriencing                                                                                                |
| be provided here, but your medical team will be able to see that you<br>trouble with these issues next time they check your records.<br>If you are concerned and would like advice on these now, please con-<br>hospital.<br>1)<br>leg weakness<br>seizures or fits<br>passing out<br>new and worsening shortness of breath<br>reaction at injection site<br>pain along the veins of your arms<br>Other (please specify)<br>4)<br>1)<br>1)<br>1)<br>1)<br>1)<br>1)<br>1)<br>1)<br>1)<br>1                                                                                                    | s://qtool.x-lab<br>eF                                                         | systems.co.uk/TakeQuestionnaire/bd-8e025                                                                                                    | 9-229c-4044-9329-406de559cfaf/pagel3<br>m report                                                                                                    | Page 13 o                                                                               | ☆ = ♂  <br>Patient1   <u>Hor</u><br>f 15                                                                                                    | If the syr<br>been expe<br>select<br>symptom it                                                                               | nptom yo<br>eriencing<br>it here. If                                                                                 |
| If you are concerned and would like advice on these now, please cohospital.       for you to write a construction of the symptom you been experied         1)       Image: the symptom you been experied         1)       Image: the symptom you been experied         1)       Image: the symptom you been experied         1)       Image: the symptom you been experied         1)       Image: the symptom you been experied         1)       Image: the symptom you been experied         1)       Image: the symptom you been experied         1)       Image: the symptom you been experied         1)       Image: the symptom you been experied         1)       Image: the symptom you been experied         1)       Image: the symptom you been experied         1)       Image: the symptom you been experied         1)       Image: the symptom you been experied         1)       Image: the symptom you been expected         1)       Image: the symptom you been expected         4)       Image: the symptom you been expected         4)       Image: the symptom you been expected         4)       Image: the symptom you been expected         1       Image: the symptom you been expected         1       Image: the symptom you been expected         4)       Image: the symptom you been e                                                                                                    | ef<br>Ple                                                                     | systems.co.uk/TakeQuestionnaire/64c8e02<br>RAPID sympto<br>ease tell us about <b>u</b>                                                                                                    | 9-229-404-9329-496de559cfaf/page13<br>om report<br>p to five of these                                                                                                    | Page 13 o<br>below. Individ                                                             | 습호에<br>Patient1   <u>Hor</u><br>f 15<br>ual advice for                                                                                                    | If the syr<br>been expe<br>select<br>symptom is                                                                               | nptom yo<br>priencing<br>it here. If<br>s not liste<br>'Other'                                                       |
| 1)         1)         leg weakness<br>seizures or fits<br>passing out<br>new and worsening shortness of breath<br>reaction at injection site<br>pain along the veins of your arms<br>Other (please specify)         4)                                                                                                    | elf<br>ef                                                                     | ease tell us about <b>u</b>                                                                                                    | 9-229-404-9329-496de559cfat/page13<br>mreport<br>p to five of these<br>t your medical team                                                                                                   | Page 13 o<br>below. Individ<br>n will be able t                                         | ☆ ᢦ c<br>Patient1   Hor<br>f 15<br>ual advice for<br>o see that you                                                                                                    | If the syr<br>been expe<br>select<br>symptom is<br>This will b                                                                | nptom yo<br>priencing<br>it here. If<br>s not liste<br>'Other'.                                                      |
| 1)         leg weakness<br>seizures or fits<br>passing out<br>new and worsening shortness of breath<br>reaction at injection site<br>pain along the veins of your arms<br>Other (please specify)         4)                                                                                                    | ef<br>Ple<br>be<br>tro                                                        | systems.co.uk/TakeQuestionnaire/b4c8e02<br>RAPID sympto<br>ease tell us about <b>u</b><br>a provided here, but<br>buble with these iss                                                                                                    | 9-220-404-9329-496de559cfaf/pagel3<br>mreport<br>p to five of these<br>t your medical tear<br>uses next time they<br>and would like act                                                      | Page 13 o<br>below. Individ<br>n will be able t<br>y check your re                      | ☆ = ♂ Patient1   Hor f 15 ual advice for o see that you cords.                                                                                                    | If the syn<br>been expe<br>select<br>symptom is<br>This will b                                                                | nptom yo<br>eriencing<br>it here. If<br>s not liste<br>'Other'.<br>ring up a                                         |
| 1)     Image: Second experimentation of the second experimentation of the second experimentation of                           | e//qtool.x-lab<br>el<br>Ple<br>be<br>trc<br>If '                              | RAPID sympto<br>ease tell us about <b>u</b><br>provided here, but<br>puble with these iss<br>you are concerned<br>ospital.                                                                                                    | 9-229-404-9329-496de559cfaf/page13<br><b>Im report</b><br><b>p to five</b> of these<br>t your medical team<br>ues next time they<br>and would like adv                                       | Page 13 o<br>below. Individ<br>n will be able t<br>c check your re<br>rice on these n   | Are<br>Patient1   Hor<br>f 15<br>ual advice for<br>o see that you<br>cords.<br>ow, please co                                                                                                    | If the syr<br>been expe<br>select<br>symptom is<br>This will b<br>for you to y                                                | nptom yo<br>eriencing<br>it here. If<br>s not listo<br>'Other'.<br>ring up a<br>write a de                           |
| leg weakness<br>seizures or fits<br>passing out<br>new and worsening shortness of breath<br>reaction at injection site<br>pain along the veins of your arms<br>Other (please specify)       1)         4)       .                                                                                                    | e//qtool.x-lab<br>el<br>Ple<br>be<br>tro<br>If '                              | ease tell us about <b>u</b><br>provided here, but<br>puble with these iss<br>you are concerned<br>pspital.                                                                                                    | 9-229-404-9329-496de559cfat/page13<br><b>m report</b><br><b>p to five</b> of these<br>t your medical tean<br>ues next time they<br>and would like adv                                        | Page 13 o<br>below. Individ<br>n will be able t<br>v check your re<br>vice on these n   | rrrrrrrrrrrrrrrrrrrrrrrrrrrrrrrrrrrrr                                                                                                    | If the syn<br>been expe<br>select<br>symptom is<br>This will b<br>for you to y<br>of the syn                                  | nptom yo<br>eriencing<br>it here. If<br>s not liste<br>'Other'.<br>ring up a<br>write a de<br>mptom yo               |
| leg weakness<br>seizures or fits<br>passing out<br>new and worsening shortness of breath<br>reaction at injection site<br>pain along the veins of your arms<br>Other (please specify)       1)         4)       Please specify other side effect                                                                                                    | ei<br>Ple<br>be<br>tro<br>If '<br>ho                                          | expreme.co.uk/TakeQuestionnaire/640802<br>RAPID sympto<br>ease tell us about <b>u</b><br>e provided here, but<br>pouble with these iss<br>you are concerned<br>ospital.                                                                                                    | 9-220-404-9329-496de559cfaf/pagel3<br>mreport<br>p to five of these<br>t your medical tear<br>ues next time they<br>and would like adv                                                       | Page 13 o<br>below. Individ<br>n will be able t<br>check your re<br>vice on these n     | the set of the set of | If the syn<br>been expe<br>select<br>symptom is<br>This will b<br>for you to y<br>of the syn<br>been o                        | nptom yc<br>eriencing<br>it here. If<br>s not liste<br>'Other'.<br>ring up a<br>write a de<br>mptom yc<br>experien   |
| seizures or fits<br>passing out<br>new and worsening shortness of breath<br>reaction at injection site<br>pain along the veins of your arms<br>Other (please specify) 4) 4) •                                                                                                    | ef<br>Ple<br>be<br>trc<br>If ,<br>ho                                          | RAPID sympto<br>ease tell us about <b>u</b><br>provided here, but<br>puble with these iss<br>you are concerned<br>ospital.                                                                                                    | 9-29-404-939-496dc599cfaf/pagel3<br><b>Im report</b><br><b>p to five</b> of these<br>t your medical tean<br>ues next time they<br>and would like adv                                         | Page 13 o<br>below. Individ<br>n will be able to<br>check your re-<br>vice on these n   | Arrow C<br>Patient1   Hor<br>f 15<br>ual advice for<br>o see that you<br>cords.<br>ow, please co                                                                                                    | If the syn<br>been expe<br>select<br>symptom is<br>This will b<br>for you to v<br>of the syn<br>been o                        | nptom yc<br>eriencing<br>it here. lf<br>s not liste<br>'Other'.<br>ring up a<br>write a de<br>mptom yc<br>experien   |
| new and worsening shortness of breath       1)         reaction at injection site       0         pain along the veins of your arms       0         Other (please specify)       Please specify other side effect         4)       .                                                                                                    | el<br>el<br>Ple<br>be<br>tro<br>1)                                            | system.co.uk/TakeQuestionnaire/64c8e2<br>RAPID sympto<br>ease tell us about <b>u</b><br>a provided here, but<br>puble with these iss<br>you are concerned<br>ospital.<br>g weakness                                                                                                    | 9-220-404-9329-496de559cfat/page13<br><b>Im report</b><br><b>p to five</b> of these<br>t your medical tean<br>ues next time they<br>and would like adv                                       | Page 13 o<br>below. Individ<br>n will be able t<br>o check your re<br>vice on these n   | ratient1   Hor<br>Patient1   Hor<br>f 15<br>ual advice for<br>o see that you<br>cords.<br>ow, please co                                                                                                    | If the syn<br>been expe<br>select<br>symptom is<br>This will b<br>for you to v<br>of the syn<br>been o                        | nptom yc<br>eriencing<br>it here. If<br>s not liste<br>'Other'.<br>ring up a<br>write a de<br>mptom yc<br>experien   |
| reaction at injection site         pain along the veins of your arms         Other (please specify)         4)                                                                                                    | ei<br>Ple<br>be<br>tro<br>1)                                                  | exprema.co.uk/TakeQuestionnaire/64d802<br>RAPID sympto<br>ease tell us about <b>u</b><br>a provided here, but<br>puble with these iss<br>you are concerned<br>uspital.<br>g weakness<br>pizures or fits<br>accing out                                                                                                    | 9-229-404-9329-496de559cfat/page13<br>mreport<br>p to five of these<br>t your medical tear<br>ues next time they<br>and would like adv                                                       | Page 13 o<br>below. Individ<br>n will be able to<br>o check your re<br>vice on these n  | ration t1   Hor<br>Patient1   Hor<br>f 15<br>ual advice for<br>o see that you<br>cords.<br>ow, please co                                                                                                    | If the syn<br>been expe<br>select<br>symptom is<br>This will b<br>for you to y<br>of the syn<br>been o                        | nptom yc<br>eriencing<br>it here. If<br>s not liste<br>'Other'.<br>ring up a<br>write a de<br>mptom yc<br>experien   |
| 4)                                                                                                    | ei<br>Ple<br>be<br>trc<br>If<br>ho<br>1)                                      | RAPID sympto<br>ease tell us about <b>u</b><br>e provided here, but<br>puble with these iss<br>you are concerned<br>ospital.<br>g weakness<br>eizures or fits<br>assing out<br>ew and worsening s                                                                                                    | 9-292-404-9329-496dc559cfaf/page13<br><b>Im report</b><br><b>p to five</b> of these<br>t your medical tean<br>ues next time they<br>and would like adv                                       | Page 13 of<br>below. Individ<br>n will be able to<br>check your re<br>vice on these n   | Image: constraint of the second second se                               | If the syn<br>been expe<br>select<br>symptom is<br>This will b<br>for you to y<br>of the syn<br>been o                        | nptom yc<br>eriencing<br>it here. lf<br>s not liste<br>'Other'.<br>ring up a<br>write a de<br>mptom yc<br>experien   |
| 4) Please specify other side effect                                                                                                    | ef<br>Ple<br>be<br>trc<br>If,<br>ho<br>1)                                     | average of the section of the section of the sectio | 9-29c-404-9329-496de559cfat/page13<br>om report<br>p to five of these<br>t your medical tear<br>ues next time they<br>and would like adv<br>shortness of breath<br>site                      | Page 13 o<br>below. Individ<br>n will be able to<br>o check your re-<br>vice on these n | Patient1   Hor<br>f 15<br>ual advice for<br>o see that you<br>cords.<br>ow, please co<br>1)<br>Other (rel                                                                                                    | If the syn<br>been expe<br>select<br>symptom is<br>This will b<br>for you to v<br>of the syn<br>been o                        | nptom yo<br>eriencing<br>it here. If<br>s not liste<br>'Other'.<br>ring up a<br>write a de<br>mptom yo<br>experien   |
| 4)                                                                                                    | el<br>Ple<br>be<br>tro<br>1)                                                  | RAPID sympto<br>ease tell us about <b>u</b><br>ease tell us about <b>u</b><br>e provided here, but<br>ouble with these iss<br>you are concerned<br>ospital.<br>g weakness<br>eizures or fits<br>assing out<br>ew and worsening s<br>action at injection s<br>ain along the veins of<br>ther (please specify                                                                                                    | 9-220-404-9329-496de559cfat/page13<br>m report<br>p to five of these<br>t your medical tear<br>ues next time they<br>and would like adv<br>shortness of breath<br>site<br>of your arms<br>() | Page 13 o<br>below. Individ<br>n will be able to<br>o check your re<br>vice on these n  | Patient1 Hor<br>Patient1 Hor<br>f 15<br>ual advice for<br>o see that you<br>cords.<br>ow, please co<br>1)<br>Other (pla                                                                                                    | If the syn<br>been expe<br>select<br>symptom is<br>This will b<br>for you to y<br>of the syn<br>been o                        | nptom yc<br>eriencing<br>it here. If<br>s not liste<br>'Other'.<br>ring up a<br>write a de<br>mptom yc<br>experienc  |
| ·                                                                                                    | ei<br>Ple<br>be<br>trc<br>If<br>ho<br>1)                                      | expremence and TakeQuestionnaire/640802<br>RAPID sympto<br>ease tell us about <b>u</b><br>e provided here, but<br>buble with these iss<br>you are concerned<br>ospital.<br>g weakness<br>eizures or fits<br>assing out<br>ew and worsening s<br>eaction at injection s<br>ain along the veins of<br>ther (please specify                                                                                                    | 9-29-404-939-406dc596cfaf/page13<br><b>Profive</b> of these<br>t your medical tean<br>ues next time they<br>and would like adv<br>shortness of breath<br><u>Site</u><br>of your arms<br>()   | Page 13 o<br>below. Individ<br>n will be able to<br>check your re<br>vice on these n    | Patient1   Hor<br>f 15<br>ual advice for<br>o see that you<br>cords.<br>ow, please co<br>1)<br>Other (pla                                                                                                    | If the syn<br>been expe<br>select<br>symptom is<br>This will b<br>for you to v<br>of the syn<br>been of<br>the syn            | nptom yc<br>eriencing<br>it here. If<br>s not liste<br>'Other'.<br>ring up a<br>write a de<br>mptom yc<br>experienc  |
|                                                                                                    | ef<br>Ple<br>be<br>trc<br>If<br>ho<br>1)<br>leg<br>se<br>pa<br>ne<br>Ct       | average of the constrained of the constraint of the constraint of  | 9-29-404-939-496de559cfat/page13<br>om report<br>p to five of these<br>t your medical tear<br>ues next time they<br>and would like adv<br>shortness of breath<br>site<br>of your arms<br>()  | Page 13 o<br>below. Individ<br>n will be able to<br>o check your re-<br>vice on these n | <pre></pre>                                                                                                    | If the syn<br>been expe<br>select<br>symptom is<br>This will b<br>for you to v<br>of the syn<br>been o<br>ease specify)       | nptom yc<br>eriencing<br>it here. If<br>s not liste<br>'Other'.<br>ring up a<br>write a de<br>mptom yc<br>experience |
|                                                                                                    | ei<br>Ple<br>be<br>trc<br>If<br>ho<br>1)<br>leg<br>se<br>pa<br>ne<br>Ct       | RAPID sympto<br>ease tell us about <b>u</b><br>a provided here, but<br>puble with these iss<br>you are concerned<br>ospital.<br>g weakness<br>eizures or fits<br>assing out<br>ew and worsening s<br>eaction at injection s<br>in along the veins of<br>ther (please specify                                                                                                    | 9-29-404-939-406dc59ectar/page13<br><b>Profive</b> of these<br>t your medical tear<br>ues next time they<br>and would like adv<br>shortness of breath<br><u>site</u><br>of your arms<br>()   | Page 13 o<br>below. Individ<br>n will be able to<br>o check your re-<br>vice on these n | <pre></pre>                                                                                                    | If the syn<br>been expe<br>select<br>symptom is<br>This will b<br>for you to v<br>of the syn<br>been of<br>the syn<br>been of | nptom yc<br>eriencing<br>it here. If<br>s not liste<br>'Other'.<br>ring up a<br>write a de<br>mptom yc<br>experience |
| 5)                                                                                                    | ei<br>Ple<br>be<br>trc<br>If<br>ho<br>1)<br>leg<br>se<br>ne<br>re<br>pa<br>Ot | RAPID sympto<br>ease tell us about <b>u</b><br>e provided here, but<br>buble with these iss<br>you are concerned<br>ospital.<br>g weakness<br>eizures or fits<br>assing out<br>ew and worsening s<br>eaction at injection s<br>in along the veins of<br>ther (please specify                                                                                                    | 9-22-404-9329-406dc59cfdr/page13<br>m report<br>p to five of these<br>t your medical tear<br>ues next time they<br>and would like adv<br>shortness of breath<br>site<br>of your arms<br>()   | Page 13 o<br>below. Individ<br>n will be able to<br>check your re<br>rice on these n    | Patient1   Hor<br>f 15<br>ual advice for<br>o see that you<br>cords.<br>ow, please co<br>1)<br>Other (plane)<br>Please spo                                                                                                    | If the syn<br>been expe<br>select<br>symptom is<br>This will b<br>for you to v<br>of the syn<br>been of<br>the syn<br>been of | nptom yc<br>eriencing<br>it here. If<br>s not liste<br>'Other'.<br>ring up a<br>write a de<br>mptom yc<br>experience |

| eRAPID symptom report                | Dago 12 of 15       |                 |           |
|--------------------------------------|---------------------|-----------------|-----------|
| hospital                             | Fage 15 01 15       |                 |           |
| nospital.                            |                     |                 |           |
| 1)                                   |                     |                 |           |
| reaction at injection site           | •                   |                 |           |
|                                      | ((                  |                 |           |
| What was the severity of this side e | ffect at its worst? |                 |           |
| O Mild                               |                     | You will then b | e asked t |
| 🕚 Moderate 🧹                         |                     | the severity of | the symp  |
| O Severe                             | L                   |                 |           |
|                                      |                     |                 |           |
| Very Severe                          |                     |                 |           |
| 2)                                   |                     |                 |           |
|                                      | •                   |                 |           |
|                                      |                     |                 |           |
| 3)                                   |                     |                 |           |
|                                      | •                   |                 | <b>•</b>  |

| sire: Symptom Reporting Phase 4                                                                                                    | 🛐 🔻 🔂 👻 🖃 🗰 💌 Page 👻 Safety 👻 Tools 👻 🌘                                                                                                    |
|----------------------------------------------------------------------------------------------------|----------------------------------------------------------------------------------------------------|
|                                                                                                    | Patient1   Home   Change Password   Log Ou                                                                                                    |
| Symptom Reporting Phase 4                                                                                                    | Page 18 of 19                                                                                                    |
| Your responses to the questionnaire are change any of your answers.                                                                                                    | shown below. Click 'Amend' if ye Click Amend<br>want to go ba<br>change your re                                                                                                    |
| Please note: If you do amend any of yo                                                                                                    | our answers, we may need you to a quest                                                                                                    |
| <b>Please note:</b> If you do amend any of your rest of questionnaire again, from your conchanges you make to your answers may or the advice provided. Where available, case, you can just click 'next' without rest. Click 'Next' to view self management advice the self management advice to the self management advice to the self management adv | our answers, we may need you to<br>hanged answer onwards. This is<br>y affect other questions that we need to ask you,<br>y your previous answers will be shown. In this<br>e-reading the question.                                                                                                    |
| Please note: If you do amend any of you<br>rest of questionnaire again, from your co<br>changes you make to your answers may<br>or the advice provided. Where available,<br>case, you can just click 'next' without re<br>Click 'Next' to view self management adv<br>Question                                                                                                    | our answers, we may need you to<br>hanged answer onwards. This is<br>affect other questions that we need to ask you,<br>your previous answers will be shown. In this<br>e-reading the question.<br>vice based on your answers."                                                                                                    |
| Please note: If you do amend any of you<br>rest of questionnaire again, from your co<br>changes you make to your answers may<br>or the advice provided. Where available,<br>case, you can just click 'next' without re<br>Click 'Next' to view self management adv<br>Question<br>Have you <u>felt sick (nauseous/queasy)?</u>                                                                                                    | our answers, we may need you to<br>thanged answer onwards. This is<br>a a questions that we need to ask you,<br>b, your previous answers will be shown. In this<br>e-reading the question.<br>vice based on your answers."<br>Response<br>I felt quite sick and I ate or drank LESS THAN<br>usual or changed what I ate or drank Amend                                                                                                    |
| Please note: If you do amend any of yor rest of questionnaire again, from your car changes you make to your answers may or the advice provided. Where available, case, you can just click 'next' without rest click 'Next' to view self management advice question Have you felt sick (nauseous/queasy)? Have you been sick (vomited) in the last 24 hours?                                                                                                    | our answers, we may need you to<br>hanged answer onwards. This is<br>y affect other questions that we need to ask you,<br>y your previous answers will be shown. In this<br>e-reading the question.<br>vice based on your answers."<br>Response<br>I felt quite sick and I ate or drank LESS THAN<br>usual or changed what I ate or drank Amend<br>I have vomited 3-5 times                                                                                                    |
| Please note: If you do amend any of your rest of questionnaire again, from your conchanges you make to your answers may or the advice provided. Where available, case, you can just click 'next' without rest' without rest' witho      | our answers, we may need you to hanged answer onwards. This is       to a quest         to a quest       to a quest         y affect other questions that we need to ask you, your previous answers will be shown. In this e-reading the question.       In this e-reading the question.         vice based on your answers."       Ifelt quite sick and I ate or drank LESS THAN usual or changed what I ate or drank       Amend         I have vomited 3-5 times       Amend |

| re: symptom keporting Phase 4                                                                                                    | <b>⊙</b> ▼ <u>⊡</u> m ▼ Pag                                                                                        | e 👻 Safety 🍷 Tools 🍷 🚺 |
|----------------------------------------------------------------------------------------------------|----------------------------------------------------------------------------------------------------|------------------------|
|                                                                                                    | Patient1   Home   Change Pase                                                                                      | sword   Log Out        |
| Please select from the options below the statement that<br>best describes your current level of physical ability.                        | I am up and about and can do pretty much<br>everything that I could do before my illness<br>without any difficulty | Amend                  |
| Have you lacked appetite/lost interest in food?                                                                                          | I have lacked appetite but I was able to eat<br>and drink the SAME AMOUNT and type of food<br>as usual             | Amend                  |
| Have you felt tired or fatigued?                                                                                                    | I felt tired and this WAS relieved by rest                                                                         | Amend                  |
| Have you had difficulty falling asleep, staying asleep or waking up early?                                                               | No                                                                                                    | Amend                  |
| Have you had tingling or numbness in your hands or feet?                                                                                 | No                                                                                                    |                        |
| Over the last two weeks have you felt low in mood (for example felt hopeless, helpless, guilty, irritable, or worthless)?                | No                                                                                                    | all respons            |
| Over the past two weeks have you experienced feelings of<br>anxiety (for example feelings of dread, restlessness, panic<br>and tension)? | No                                                                                                    | Amend                  |
| Have you had other side effects, not listed here?                                                                                        | No                                                                                                    | Ameng                  |
|                                                                                                    |                                                                                                    | ▶                      |
| Previous                                                                                                    |                                                                                                    | Next                   |

N.B If you do go back to amend a response, you will have to complete the rest of the report from that response forward.

We have made this as quick and easy as possible by having your previous answer selected, so you can go through the report by clicking "Next" on every page.

### Step 3: eRAPID advice for symptom management

3.1. When all the eRAPID questions are completed the system will provide advice for the symptoms that have been reported to be a problem. For serious symptoms, you will be advised to immediately call the medical team at the hospital to speak to someone about the problem, for example...

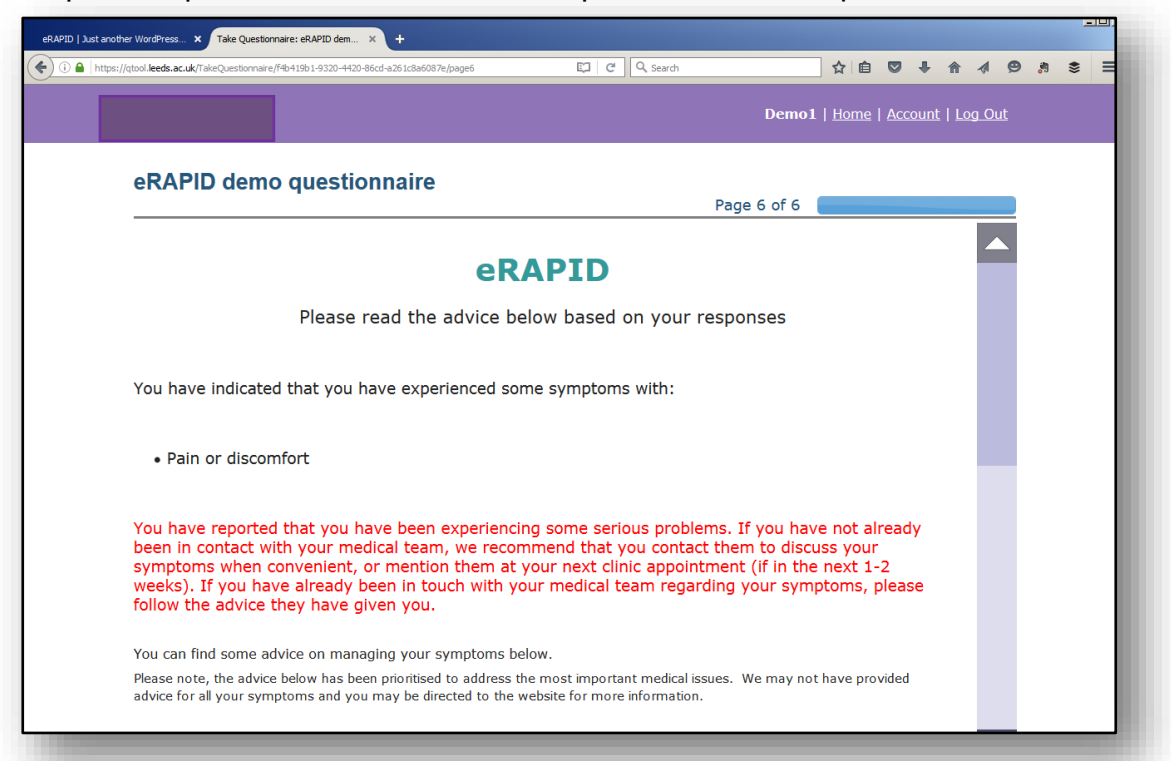

For less serious symptoms the system will provide some advice for helping you manage these issues. If a number of less serious problems are reported, advice for all the symptoms will not be provided. Information on all symptoms and side effects is available on the eRAPID website (as described in Step 4).

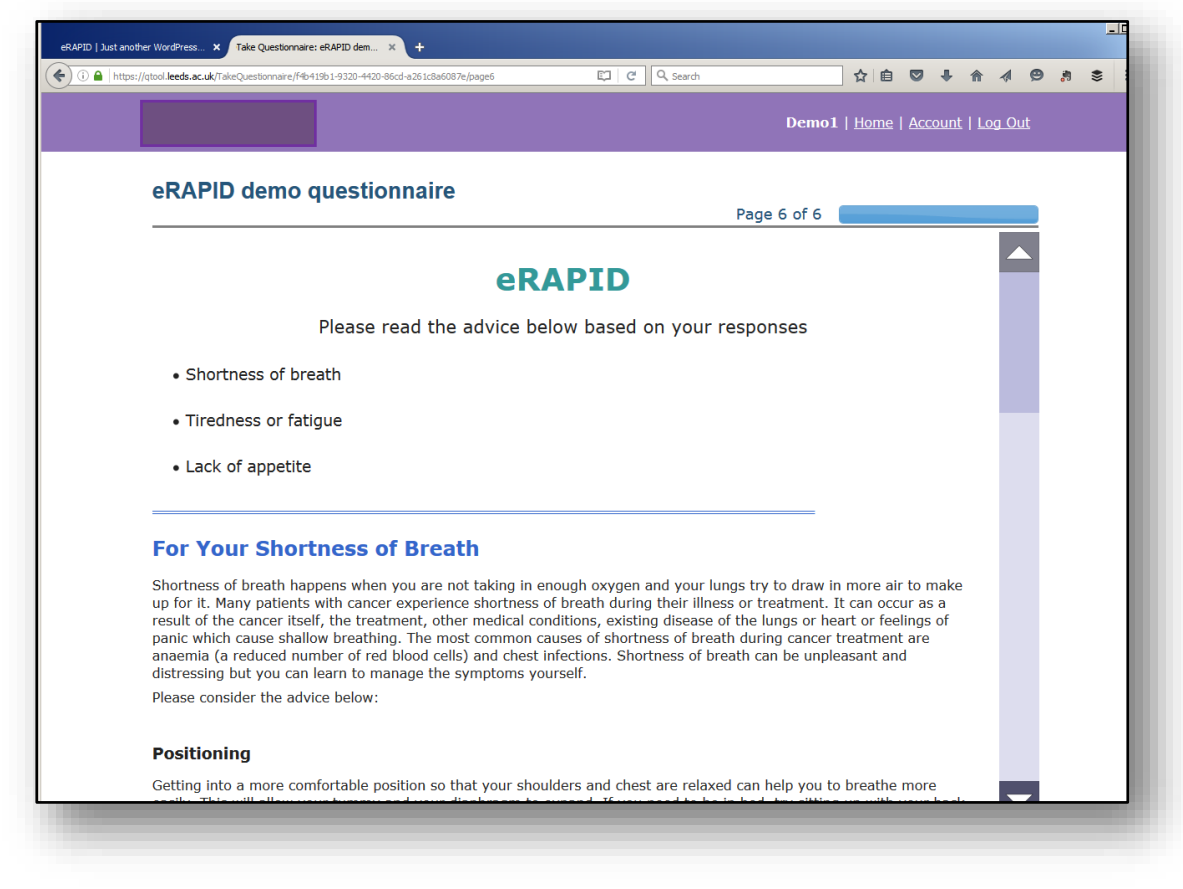

3.2. You will be able to scroll down to the bottom of the page and click on the *Finish* button.

| qtool.leeds.ac.uk/TakeQuestionnaire/f4b419b1-9320-4420-86cd-a261c8a6087e/page6                                                                                                    | 다 C Q Search ☆ E 🛇 🕹 🏠 🦧 😕 🐰                                                                                                    |
|----------------------------------------------------------------------------------------------------|----------------------------------------------------------------------------------------------------|
|                                                                                                    | Dama 1   Hama   Assaurt   Las Out                                                                                                    |
|                                                                                                    | Demoi   Home   Account   Log Out                                                                                                    |
|                                                                                                    |                                                                                                    |
| eRAPID demo questionnaire                                                                                                    |                                                                                                    |
|                                                                                                    | Page 6 of 6                                                                                                    |
| 1 A A A A A A A A A A A A A A A A A A A                                                                                                    |                                                                                                    |
| Some people with cancer may have a poor appette. Inis cc<br>medications or the disease itself. For example, you may noi<br>may go off food if your treatment has caused temporary ta<br>getting enough energy from the food you do eat, and this n<br>than usual.                                                                                                    | an be caused by some chemotherapy treatments, some<br>t feel like eating if your treatment makes you feel sick, or you<br>ste changes. If you are not eating properly you may not be<br>nay cause you to feel weak and tired and have less energy                                                                                                    |
| Please consider the advice below:                                                                                                    |                                                                                                    |
| Fating and Brighton                                                                                                    |                                                                                                    |
| Eating and Drinking                                                                                                    |                                                                                                    |
| If you do go off food it is important to eat what you like wh<br>many calories as possible. Some people find that having mo                                                                                                    | en you feel like it, and to make sure that you consume as<br>ore frequent, small meals is helpful.                                                                                                    |
| Do not give yourself a hard time if you really do not feel like<br>had, you can make up for lost calories in between treatmer<br>really well. Attempt to eat a well-balanced diet of small, reg<br>during the day. Keep snacks handy to nibble – such as nuts<br>calorie options whenever you can or add extra calories and<br>and cheese). If you are struggling to eat it is particularly im<br>prevent dehydration. | e eating in the 2 or 3 days after any treatment you may have<br>ts. On a good day when you do have an appetite, try to eat<br>jular meals (high protein and high calorie) every 2-3 hours<br>s, crisps, grated cheese or dried fruit. Choose full fat and high<br>protein to any food that you eat (using butter, milk, honey<br>apportant to drink plenty of fluids (ideally 2-3 litres a day) to |
| You can find further information and advice about managing                                                                                                    | g your lack of appetite here.                                                                                                    |
| If your appetite gets worse and particularly if you can't drin                                                                                                    | k enough, please contact the hospital.                                                                                                    |
|                                                                                                    |                                                                                                    |
| Previous page                                                                                                    | Finish                                                                                                    |
|                                                                                                    |                                                                                                    |

3.3. You are then taken to a page which thanks you for submitting your responses. Here you will be shown a graphical summary of your responses. We will go through how to interpret these graphs in Step 5.

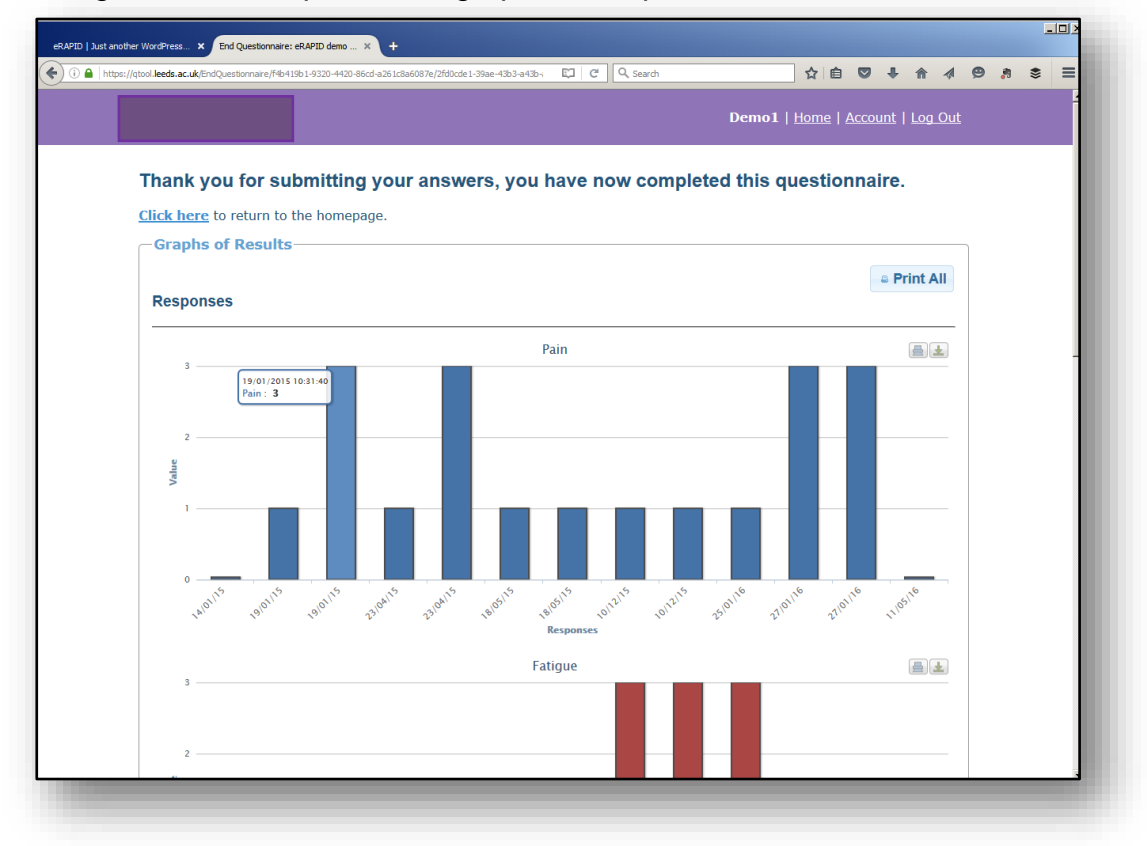

3.4. Under the graphs, there is a section where your feedback information will be displayed again. There is a *Print* button to print out the information, or you can send the advice to your email address.

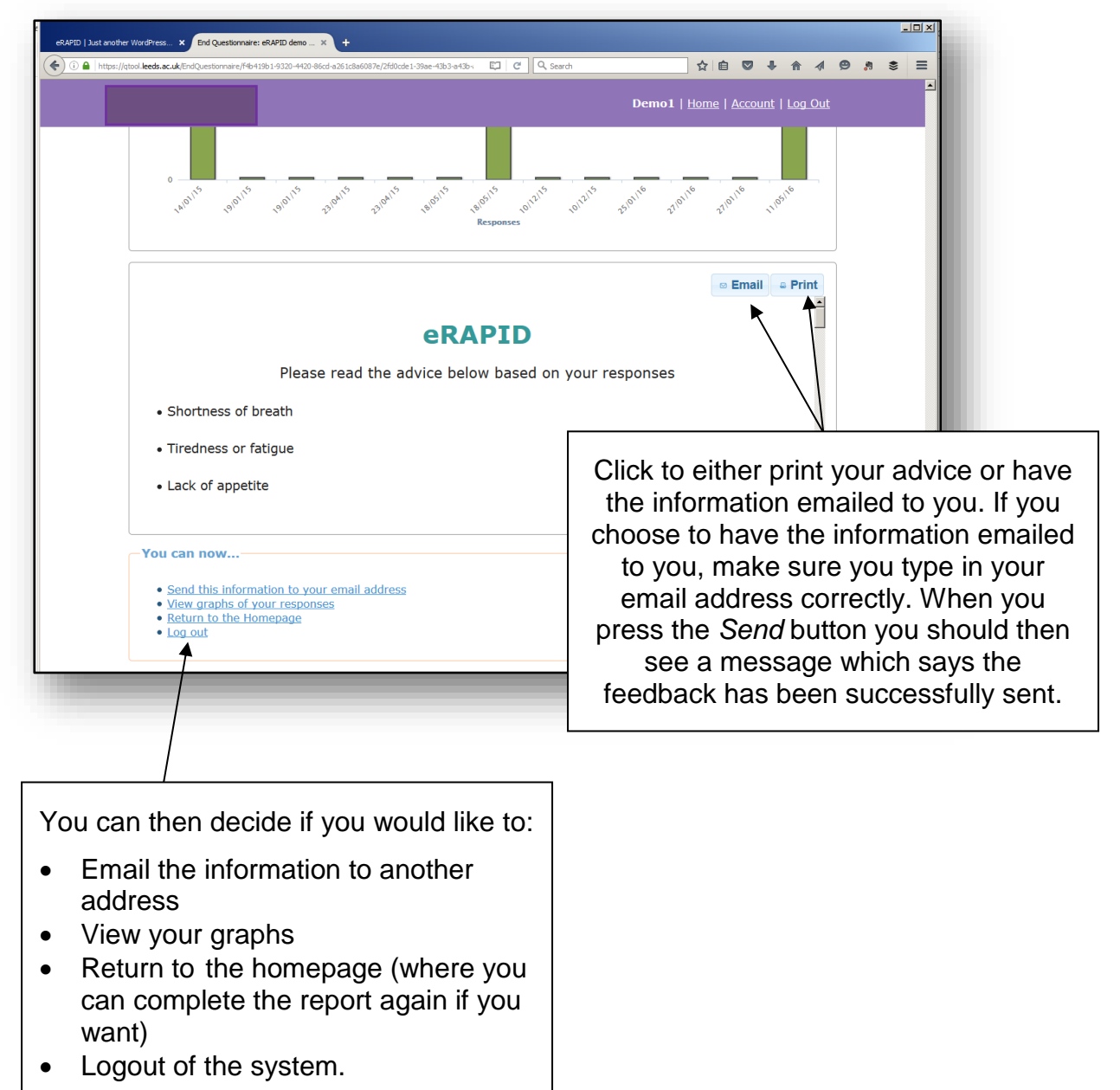

# Step 4: Additional symptom management advice on the eRAPID website

4.1. In addition to the advice you received for managing symptoms after the symptom report is completed, more detailed information is available on the eRAPID website. This can be accessed by clicking on the links in the feedback, for example:

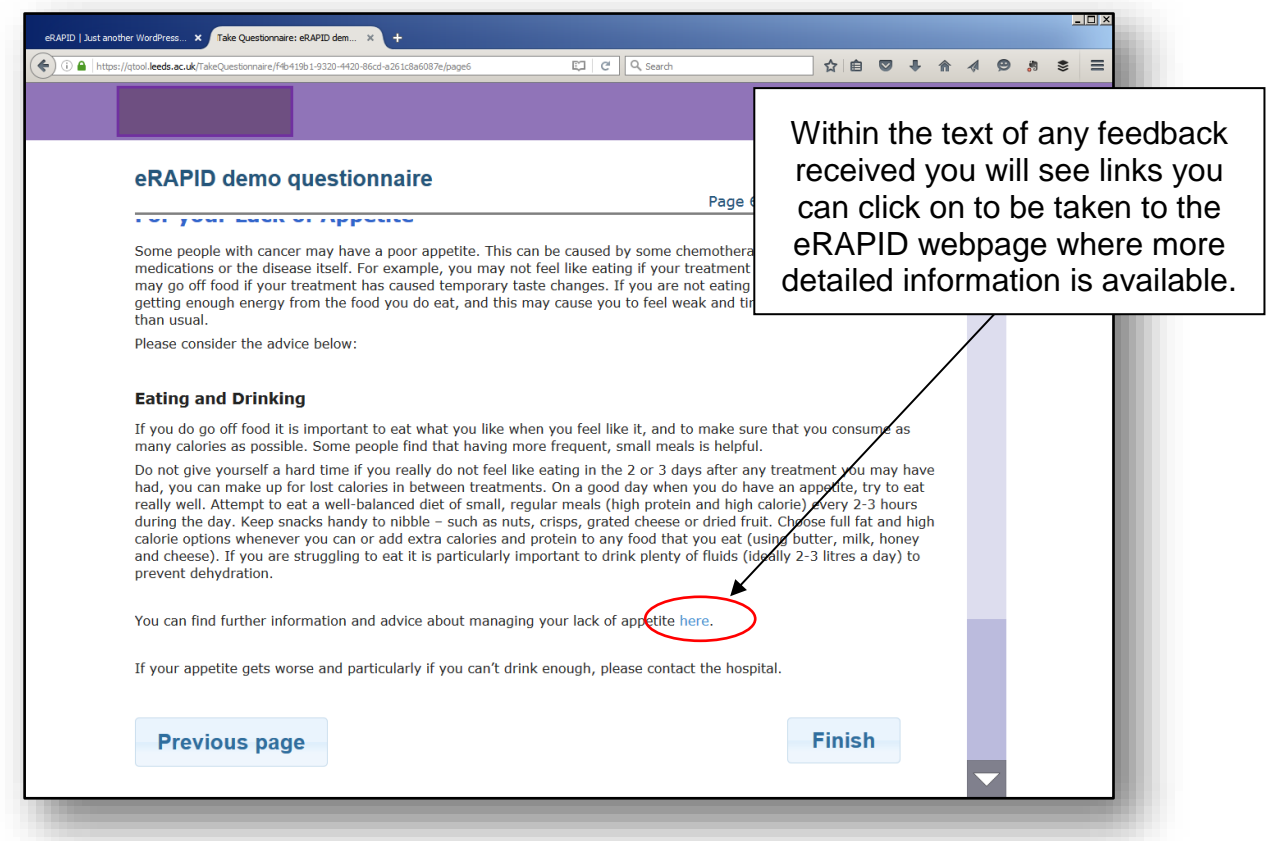

The information on the eRAPID website will look something like this....

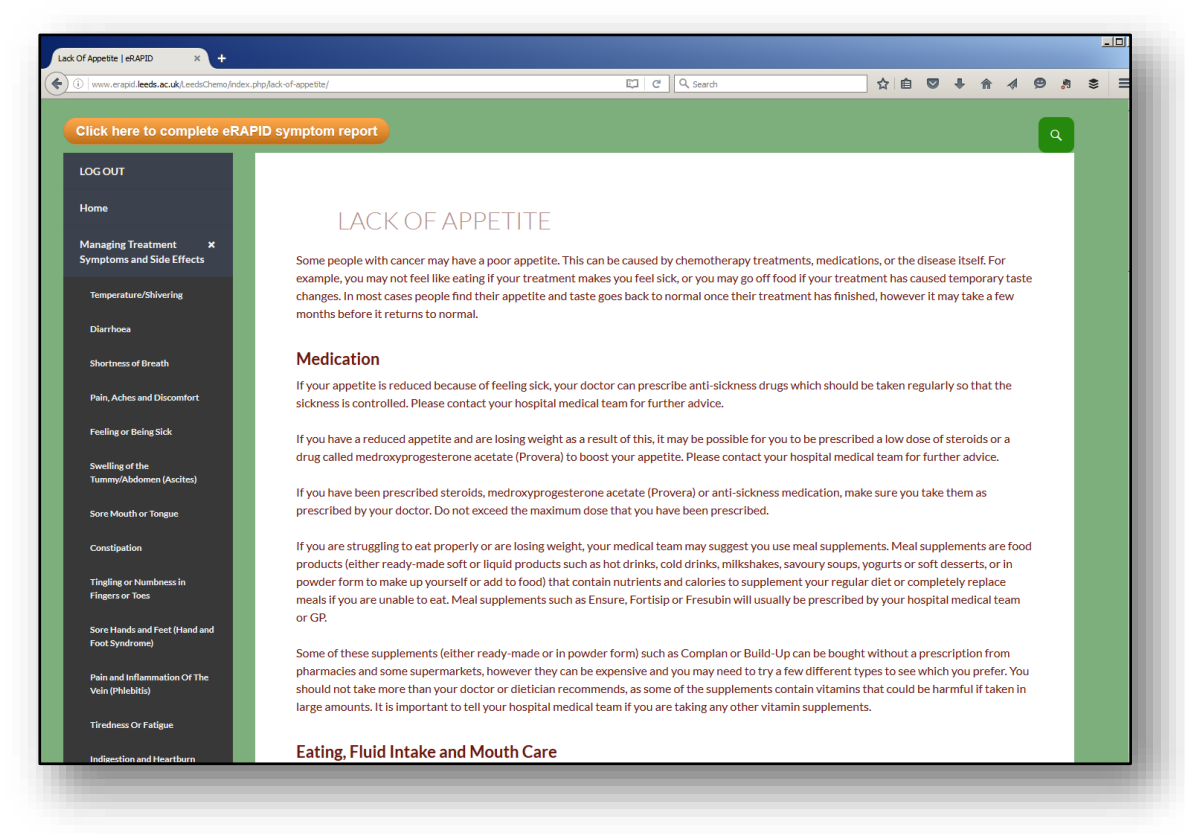

4.2. This advice can also be accessed by going straight to the eRAPID website http://www.erapid.leeds.ac.uk/.

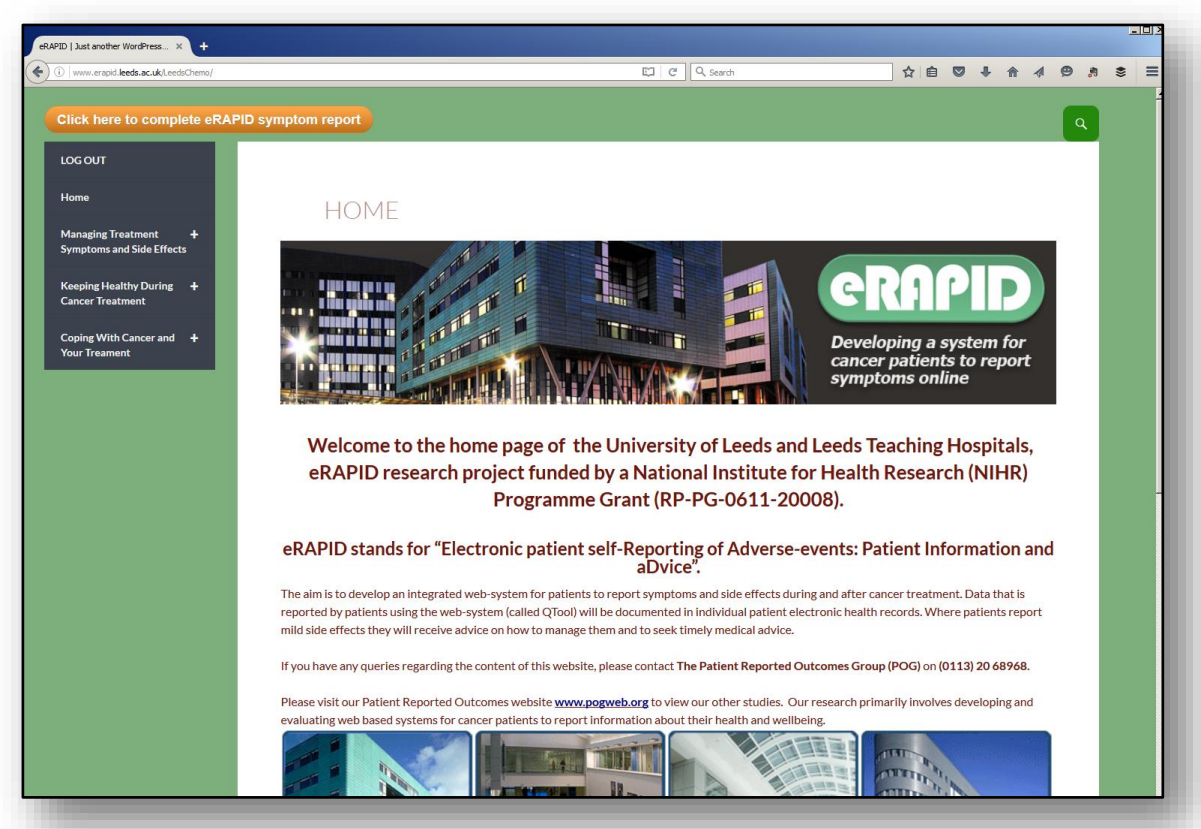

You can use the links on the left side to open the menus and view advice on 'Managing treatment symptoms and side effects', 'Keeping healthy during cancer treatment' and 'Coping with cancer and your treatment'.

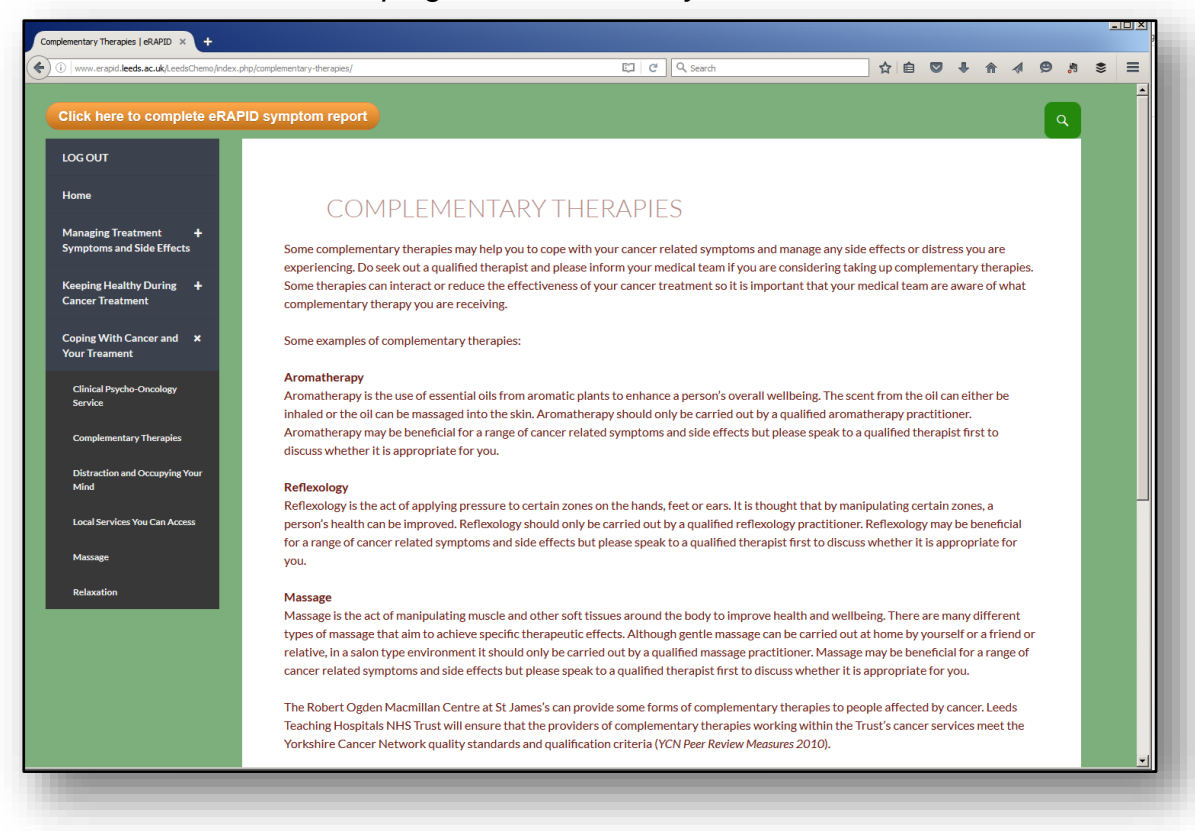

4.3. You can click on the symbol in the top right corner of the website to search for information.

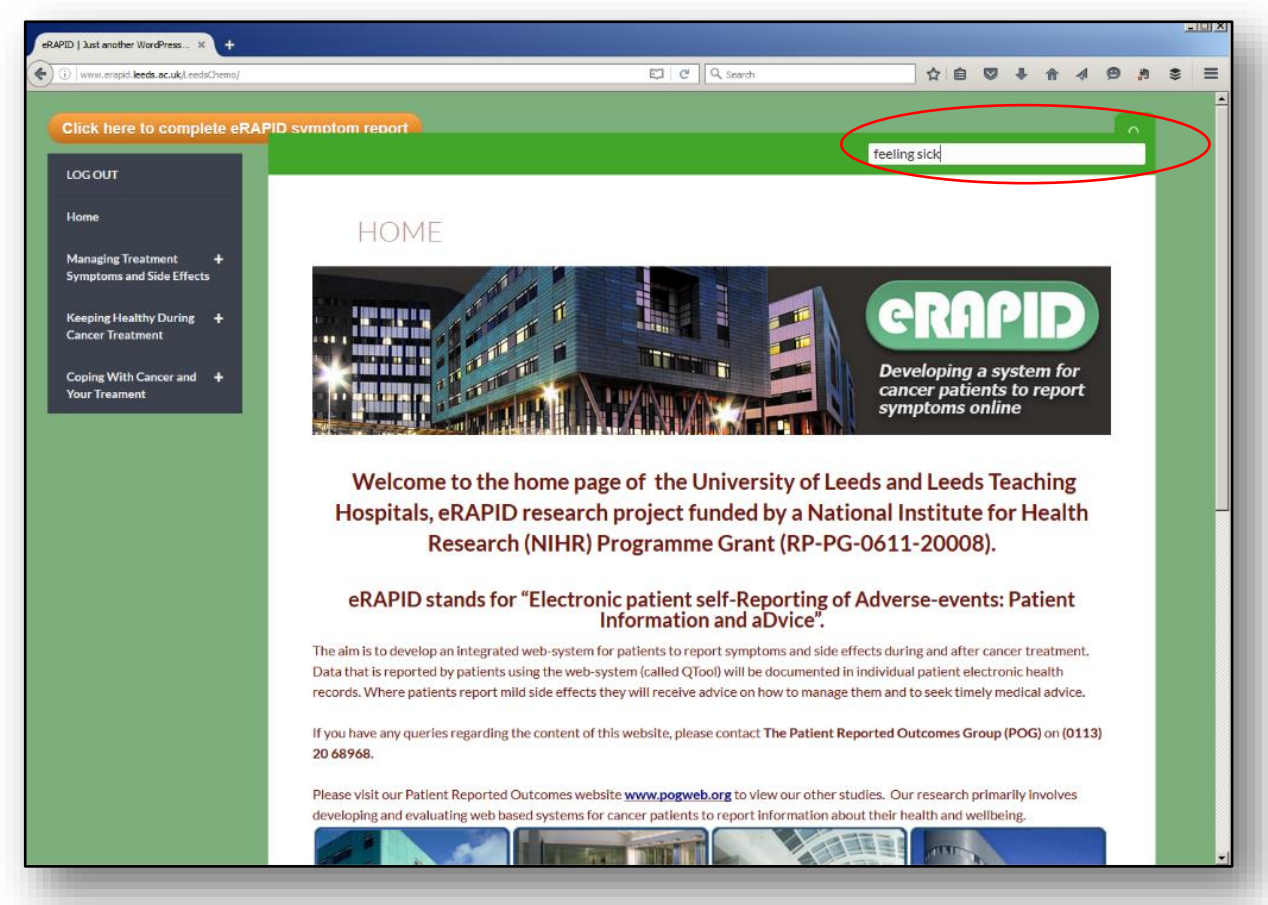

You can then view all the relevant search results for that term.

| <ol> <li>www.erapid.leeds.ac.uk/LeedsChemo/?s=feeling+sid</li> </ol> |                                                                                                    | E C Search                                                                                                    | য ∎                   |                   | +                     |                  |               | •9 | * |
|----------------------------------------------------------------------|----------------------------------------------------------------------------------------------------|----------------------------------------------------------------------------------------------------|-----------------------|-------------------|-----------------------|------------------|---------------|----|---|
| Click here to complete eRAPID s                                      | mptom report                                                                                                    |                                                                                                    |                       |                   |                       |                  |               | ٩  |   |
| LOG OUT                                                              |                                                                                                    |                                                                                                    |                       |                   |                       |                  |               |    |   |
| Home                                                                 | Search Results for                                                                                                    | : feeling sick                                                                                                    |                       |                   |                       |                  |               |    |   |
| Managing Treatment +<br>Symptoms and Side Effects                    |                                                                                                    |                                                                                                    |                       |                   |                       |                  |               |    |   |
| Keeping Healthy During +                                             | FEELING OR BEING S                                                                                                    | SICK                                                                                                    |                       |                   |                       |                  |               |    |   |
| Coping With Cancer and +                                             | Some cancer treatments can cause patients to feel si<br>and many people never experience sickness through                                                         | ck (nausea) or to actually be sick (vomit). Not all o<br>out their cancer treatment. Whether you experie                   | ancer tre<br>nce naus | atmer<br>ea or v  | its caus<br>omiting   | e sickr<br>all   | ness,         |    |   |
|                                                                      | depends on the type of treatment and how you react                                                                                                    | to it. This varies from person <u>Continue readin</u>                                                                      | 8→                    |                   |                       |                  |               |    |   |
|                                                                      |                                                                                                    |                                                                                                    |                       |                   |                       |                  |               | _  |   |
|                                                                      | LACK OF APPETITE                                                                                                    |                                                                                                    |                       |                   |                       |                  |               |    |   |
|                                                                      | Some people with cancer may have a poor appetite.                                                                                                    | Fhis can be caused by chemotherapy treatments,                                                                             | medicatio             | ons, or           | the dise              | ease it          | self.         |    |   |
|                                                                      | For example, you may not feel like eating if your treat<br>temporary taste changes. In most cases people find .                                                   | tment makes you feel sick, or you may go off food<br><u>Continue reading →</u>                                             | if your tr            | eatme             | nt has c              | aused            | I             |    |   |
|                                                                      |                                                                                                    |                                                                                                    |                       |                   |                       |                  |               |    |   |
|                                                                      | INDIGESTION AND H                                                                                                    | IEARTBURN                                                                                                    |                       |                   |                       |                  |               |    |   |
|                                                                      |                                                                                                    |                                                                                                    |                       |                   |                       |                  |               |    |   |
|                                                                      | Some cancer therapy drugs such as steroids can caus<br>the back of the throat. The symptoms of indigestion a<br>Some people also complain of feeling 'bloated' Co | e indigestion and heartburn. Some people also es<br>are generally described as a pain in the centre of<br>ntinue reading → | perience<br>he chest  | a bitte<br>or top | er or aci<br>of the s | dic ta:<br>tomad | ste in<br>ch. |    |   |

## Step 5: Interpreting the graphs

5.1. The first time you complete the symptom report, the graph of your results will look something like this.

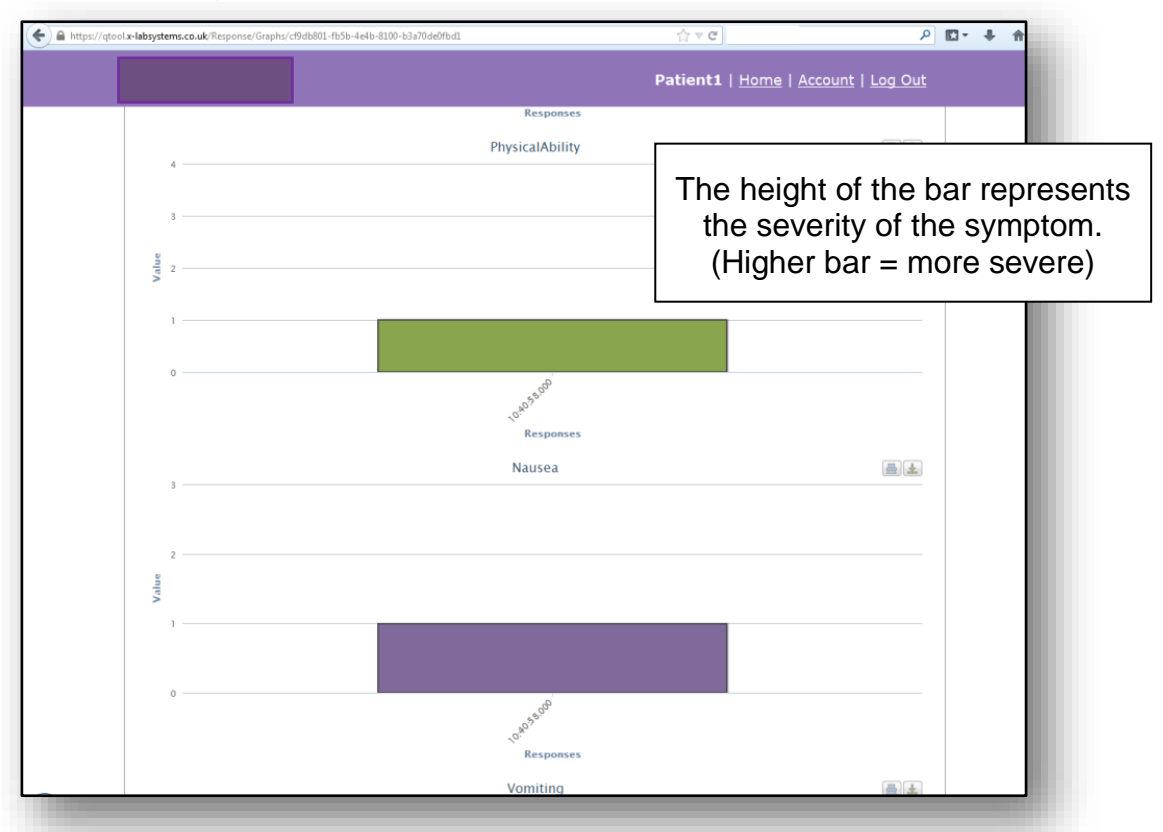

5.2. When you have completed the symptom report more than once, your results are displayed as several bar graphs to show you how the severity of your symptoms has changed over time. Each bar on the graph represents a time point when you have completed the symptom report, and the height of the bar represents the severity you reported at that time.

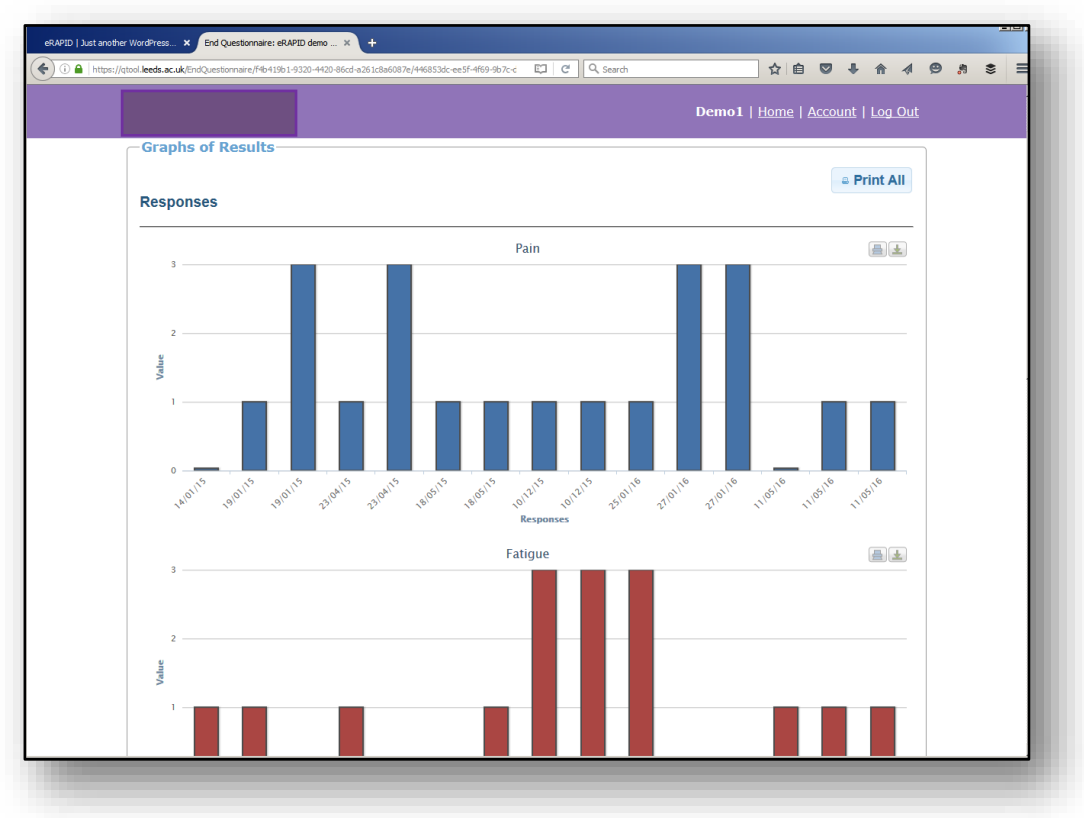

### **Step 6: Viewing your previous responses**

6.1. When you return to the homepage after completing a symptom report, your responses will be stored here for you to view at any time.

| ID ] Just another WordPress X QTool Home X Arm - D<br>Arm - D<br>https://qtool.keds.ac.uk | emo ×   +          | C Q. Search | ☆自♥↓ 俞々 ❷ & ミ                           |
|-------------------------------------------------------------------------------------------|--------------------|-------------|-----------------------------------------|
|                                                                                           |                    |             | Demo1   Home   Account   Log Out        |
| Welcome to QTool           Your Questionnaires                                            |                    |             | You can view your detailed responses    |
| Please complete the following questionnaire                                               | s:<br>Closing date | Last comp   | and feedback here.<br>You can also view |
| <u>eRAPID demo questionnaire</u>                                                          | No closing date    | 12:09 (4 hd | your graphs from here.                  |
| Your Studies                                                                              |                    |             |                                         |
| Your Previous Responses                                                                   |                    |             |                                         |
| Click here to view detailed responses a                                                   | and feedback.      |             |                                         |
|                                                                                           |                    |             |                                         |
|                                                                                           |                    |             |                                         |

6.2. If you click on '*Detailed Responses and Feedback*', you will be brought to this page, where any symptom reports that you have completed at any time will be listed.

| eRAPID   Just another WordPress X eRAPID Demo X Arm - Demo X +                                                                                                    |                                                                     |
|----------------------------------------------------------------------------------------------------|---------------------------------------------------------------------|
| O A https://gtool.leeds.ac.uk/Study/Responses/c6c7cad3-9cb0-4a4c-a9fe-506e5bc4c6b3                                                                                                    | C Q Search ☆自 🛛 🖡 🎓 🛷 🧐 🔅 🚍                                         |
|                                                                                                    | Demo1   <u>Home</u>   <u>Account</u>   <u>Log Out</u>               |
| Previous Responses for eRAPID Demo<br>Click here to return to the homepage.<br>Previous Responses<br>Your responses to previous questionnaires:<br>• eRAPID demo questionnaire         • eRAPID breast demo | Click on the relevant<br>report to view your<br>detailed responses. |

6.3. All of your previous responses to the symptom report will be displayed in a list, giving the time and date of completion.

| eXA/DID   Just another WordPress X eXA/DD Demo X A/m - Demo X +                                                                                                    | X                                                                                                    |
|----------------------------------------------------------------------------------------------------|----------------------------------------------------------------------------------------------------|
| O M https://doi.lectu.ac.uk/Bud/Response/dc/tad34d0-464-e9fe-506e3bc46b3     C Q Search     C Q Search     C     C A Search     C C C C C C C C C C C C C C C C C                                                                                                    | ☆     Image: Content of the second of the second of the sec |
| Previous Responses for eRAPID Demo<br>Click here to return to the homepage.                                                                                                    |                                                                                                    |
| Previous Responses<br>Your responses to previous questionnaires:                                                                                                    |                                                                                                    |
| eRAPID demo questionnaire  You completed the questionnaire on the following occasions. Select a date to view your de you received:     12:09 (4 hours ago)     09:50 (6 hours ago)     09:50 (6 hours ago)     27 January 15:21                                                                                                    | Click on any of these to<br>view your responses at<br>that time, and the feedback<br>which you received.                                                                                                    |
| <ul> <li>25 January 11:37</li> <li>10 December 14:35 2015</li> <li>10 December 13:41 2015</li> <li>18 May 11:39 2015</li> <li>23 April 12:36 2015</li> <li>23 April 12:33 2015</li> <li>19 January 10:31 2015</li> <li>19 January 10:26 2015</li> <li>14 January 13:41 2015</li> <li>Click here to view graphs of your responses.</li> </ul> |                                                                                                    |

6.4. From here, you can view and print your previous responses and the feedback which you received.

| 0001100001100201002010020100201000                                                             | 4-82010080007en caponalta = 90206968-6886-435                   | Search                                         |                                      |                                 | 11 44    | ,  ,   |
|------------------------------------------------------------------------------------------------|-----------------------------------------------------------------|------------------------------------------------|--------------------------------------|---------------------------------|----------|--------|
|                                                                                                |                                                                 |                                                | Demo1   <u>H</u>                     | ome   <u>Account</u>            | Log Out  |        |
|                                                                                                |                                                                 |                                                |                                      |                                 |          |        |
| Designed details for a D                                                                       |                                                                 |                                                | 45.40                                |                                 |          |        |
| Response details for er.                                                                       | APID demo question                                              | nnaire - 27 Jan                                | uary 15:42                           |                                 |          |        |
| <u>Click here</u> to go back to the summ                                                       | ary of all your responses.                                      |                                                |                                      |                                 |          |        |
| -Your Responses                                                                                |                                                                 |                                                |                                      |                                 |          | ٦      |
|                                                                                                |                                                                 |                                                |                                      | 🛛 Email                         | a Print  |        |
| During the past week:                                                                          |                                                                 |                                                |                                      |                                 | <u>^</u> |        |
| Have you had pain or discomfort                                                                | anywhere on your body?                                          |                                                |                                      |                                 |          |        |
| "I had severe pain or discor                                                                   | fort and I was not able to care                                 | e for myself (e.g. getti                       | ng out of bed, ba                    | athing, dressin                 | g)"      |        |
| Please tell us where the pain is                                                               |                                                                 |                                                |                                      |                                 |          |        |
| "leg"                                                                                          |                                                                 |                                                |                                      |                                 |          |        |
| Is this a current problem or has                                                               | t now improved?                                                 |                                                |                                      |                                 |          |        |
| "This is a current problem f                                                                   | or me"                                                          |                                                |                                      |                                 |          |        |
| During the past week:                                                                          |                                                                 |                                                |                                      |                                 |          |        |
| Have you felt tired, fatiqued or la                                                            | cked energy?                                                    |                                                |                                      |                                 | •        |        |
|                                                                                                |                                                                 |                                                |                                      | o Fmail                         | a Print  | ר<br>ר |
|                                                                                                |                                                                 |                                                |                                      |                                 | -        |        |
| You have indicated a serious pro<br>symptoms with the medical team<br>Enquiries Bleep Holder). | olem in this area. We recomme<br>(St James's University Hospita | nd that you contact th<br>al 0113 243 3144 and | e hospital now t<br>ask for the Onco | o discuss your<br>blogy Patient |          |        |
| Before you contact the hospital a                                                              | nd if you feel able, please com                                 | plete the remaining qu                         | lestions.                            |                                 |          |        |
|                                                                                                |                                                                 |                                                |                                      |                                 |          |        |

# Thank you for your help with this study

**Please remember:** 

- The eRAPID system is <u>not</u> a replacement for usual care. If you are concerned about <u>ANY</u> symptoms you are experiencing, please contact your medical team as usual.
- If you feel unwell and want to speak to the medical team please call St James's University Hospital on **Example 1** and ask for the Oncology Patient Enquires Bleepholder.

For support with logging in and using the eRAPID system, please contact the research team during normal office hours 9am-5pm, Monday-Friday:

| Email:  |      |  |  |
|---------|------|--|--|
| Telepho | one: |  |  |

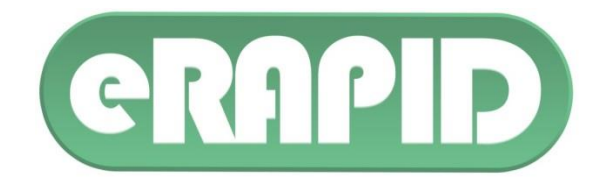